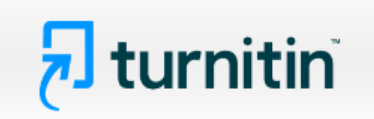

## <u>คู่มือการใช้ Turnitin สำหรับอาจารย์ผู้สอน (Instructor)</u>

#### 1. การเข้าใช้: <u>https://www.turnitin.com</u>

 การขอเปิดใช้บัญชีประเภท Instructor ใหม่ ให้แจ้งคำขอไปที่ผู้แลระบบ (Administrator) Turnitin ของสถาบัน หรือ มหาวิทยาลัย

หลังจากที่ Administrator ได้ดำเนินการให้แล้ว ให้ผู้ขอเปิดใช้งานตรวจสอบ Email ที่ส่งจาก Turnitin (ตามรูป)
 จากนั้นเปิด Email ให้คลิกที่ปุ่ม Log In Now ตามภาพประกอบด้านล่าง

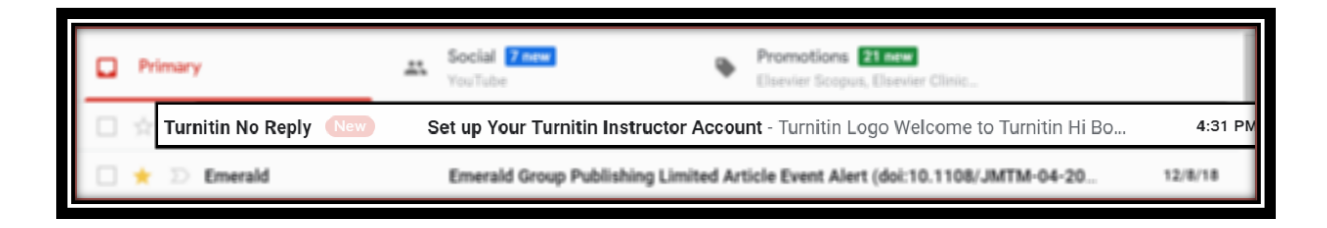

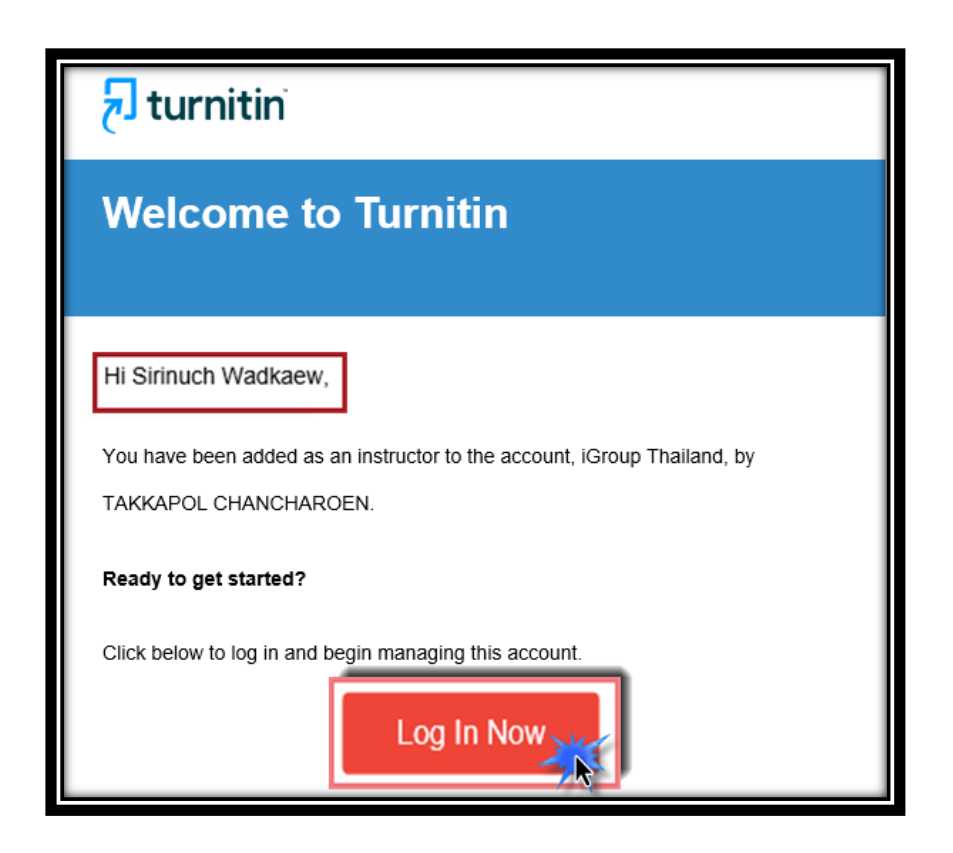

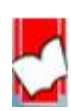

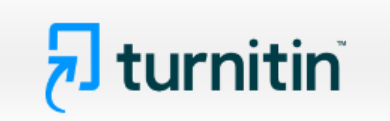

หน้า Account Setup ให้พิมพ์ Email address ในช่อง Email Address และพิมพ์นามสกุล ในช่อง
 Last Name or Family Name ตามที่ได้แจ้งขอลงทะเบียนผู้ใช้ไว้กับ Administrator จากนั้นคลิกที่ปุ่ม Next

| Account Setup                                                                                                    |
|----------------------------------------------------------------------------------------------------|
| To set up your account, please enter your email address and last name or family<br>name.                                                                                                    |
| 1                                                                                                    |
| Last Name or Family Name                                                                                                    |
| 2                                                                                                    |
| You can find this information in your Turnitin welcome email.                                                                                                    |
| If you no longer have access to this email, ask your Turnitin instructor to look up your email<br>address. If you are an instructor, please refer to your Turnitin administrator for this information. |
| Next 3                                                                                                    |

ข้อความยืนยันการตั้งค่าผู้ใช้เสร็จเรียบร้อยแล้ว และให้ผู้ใช้กลับไปตรวจสอบ Email อีกครั้ง และคลิกลิงก์จาก Email ที่ส่งไปจาก Turnitin ภายใน 24 ชั่วโมง เพื่อการตั้งรหัสผ่าน (Password) การเปิดใช้งานโดยสมบูรณ์

| Account Setup                                                                                                    |   |
|----------------------------------------------------------------------------------------------------|---|
| To validate your account, we've sent an email to: <b>akst.bps@gmail.com</b><br>You have 24 hours to click the link in your email to continue with your accoun | t |

|   | Pri                                                                                                    | rimary              | <br>Social 7 new<br>YouTube         | ٠     | Promotions 21 new<br>Elsevier Scopus, Elsevier Clinic |         |
|---|----------------------------------------------------------------------------------------------------|---------------------|-------------------------------------|-------|-------------------------------------------------------|---------|
| I | Turnitin No Reply (New) Create Your Turnitin Password - Turnitin Logo Create your password Hi Bond pro |                     | 4:34 PM                             |       |                                                       |         |
|   | $\dot{\mathbf{x}}$                                                                                     | D Turnitin No Reply | Set up Your Turnitin Instructor Ace | count | t - Turnitin Logo Welcome to Turnitin Hi Bon          | 4:31 PM |

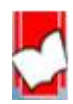

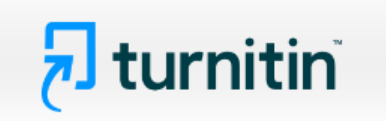

5. การสร้างรหัสผ่าน (Create your password) หลังจากที่เปิด Email แล้ว ผู้ใช้จำเป็นต้องตั้งรหัสผ่านส่วนตัว สำหรับการใช้งาน Turnitin ให้คลิกไปที่ปุ่ม Create password

| turnitin                                                                                                    |
|----------------------------------------------------------------------------------------------------|
| Create your password                                                                                                    |
| Hi Bond promporn,<br>Your account is almost set up. Click below to create your password.<br>Create password<br>The link in this email will expire after 24 hours. Click here request a new link. |

ให้ตั้งรหัสผ่านที่ต้องการลงในช่อง Password และ Confirm password รหัสผ่านที่สมบูรณ์นั้น ต้องประกอบไปด้วย ตัวเลขอย่างน้อย 1 ตัวเลข ตัวหนังสือต้องมีทั้งอักษรใหญ่และอักษรเล็ก และต้องมีสัญลักษณ์พิเศษอย่างน้อย 1 สัญลักษณ์ เช่น ! # @ เป็นต้น นับรวมกันในช่วงไม่น้อยกว่า 12 ตัวอักษรหรือมากกว่า

ตัวอย่าง Password Bond@007#cyclone จากนั้นคลิกที่ปุ่ม Create Password

| Create Your Password                                                                                                    |
|----------------------------------------------------------------------------------------------------|
| To finish setting up your account, please enter a password.<br>Your password must be between 6 and 12 characters in length, containing at<br>least one letter and one number. |
|                                                                                                    |
| Confirm Password                                                                                                    |
|                                                                                                    |
| Create Password                                                                                                    |

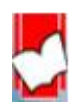

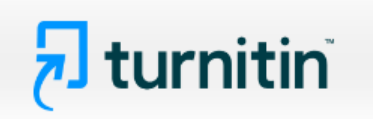

้ข้อความยืนยันการตั้งค่าบัญชีผู้ใช้แบบ Instructor เสร็จสมบูรณ์ และพร้อมที่จะใช้งานแล้ว จากนั้นคลิกที่ปุ่ม Log in

| Account Setup Complete                                                                                                    |  |
|----------------------------------------------------------------------------------------------------|--|
| You can now log in to your account using your email address and password.<br>Learn more about your next steps by checking out our <u>quick start guides</u> . |  |
| Log in                                                                                                    |  |

6. การ Log in เพื่อเข้าใช้งาน Turnitin ในครั้งแรก ให้พิมพ์ Email address ที่ลงทะเบียบขอใช้ไว้ในช่อง Email address และรหัสผ่านที่ได้ตั้งไว้ในช่อง Password (Login to Turnitin) จากนั้นคลิกที่ปุ่ม Login

| Login to Turnitin                                                                                                    |
|----------------------------------------------------------------------------------------------------|
| Email address                                                                                                    |
| akst.bps@gmail.com                                                                                                    |
| Password (Login to Turnitin)                                                                                                    |
|                                                                                                    |
| Would you like to create your user profile? <u>Click here.</u>                                                                                                    |
| Forgot your password? <u>Click here.</u>                                                                                                    |
| Need more help? <u>Click here.</u>                                                                                                    |
| Privacy Policy                                                                                                    |
| We take your privacy very seriously. We do not share your details for marketing purposes with any external companies. Your information may be shared with our third party partners ONLY so that we may offer our service. |
| Login                                                                                                    |

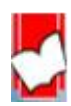

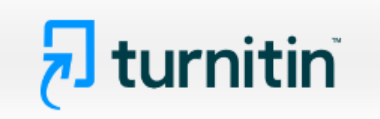

7. การเข้าใช้งาน Turnitin ในครั้งแรก ผู้ใช้จำเป็นต้องกำหนดค่าความปลอดภัยของผู้ใช้เพิ่มเติมคือ การเลือกคำถาม จากรายการคำถามในส่วน Secret question และพิมพ์คำตอบลงในช่อง Question answer คำถาม และคำตอบนี้ จะถูกใช้เมื่อผู้ใช้ลืมรหัสผ่าน (password) จากนั้นคลิกที่ปุ่ม Next

| Welcome to Turnitin                                                                                                    |                                                                                                    |  |
|----------------------------------------------------------------------------------------------------|----------------------------------------------------------------------------------------------------|--|
| You have been added as an ins<br>Before you can get started, we<br>chance to set up your secret qu<br>information as needed.<br>When you are done, click "next | tructor to the account Kasetsart University.<br>want to confirm your user information and give you the<br>testion and answer. Please feel free to change any other<br>" to continue. |  |
| your email *                                                                                                    | secret question .                                                                                                    |  |
| akst.bps@gmail.com                                                                                                    | Where was the first place that you traveled to?                                                                                                    |  |
| Secret question                                                                                                    | Please select a secret question.<br>unat song did you have your first slow dance to?                                                                                                 |  |
| Question answer •                                                                                                    | Who was the first author that you can remember reading?<br>What was the name of the street you grew up on?<br>What was the make and model of your first car?                         |  |
| Australia                                                                                                    | Who was the first superhero that you dressed up as?                                                                                                    |  |
| your first name •                                                                                                    | What was the name of your childhood best friend?<br>In what city or town did your parents meet?                                                                                      |  |
| Bond                                                                                                    | Where was the first place that you traveled to?                                                                                                    |  |
| your last name <b>*</b>                                                                                                    | What was the name of the first album that you bought?                                                                                                    |  |
| promporn                                                                                                    |                                                                                                    |  |
| Next                                                                                                    |                                                                                                    |  |

8. คลิกที่ปุ่ม I Agree -- Continue เพื่อเริ่มการใช้งาน Turnitin

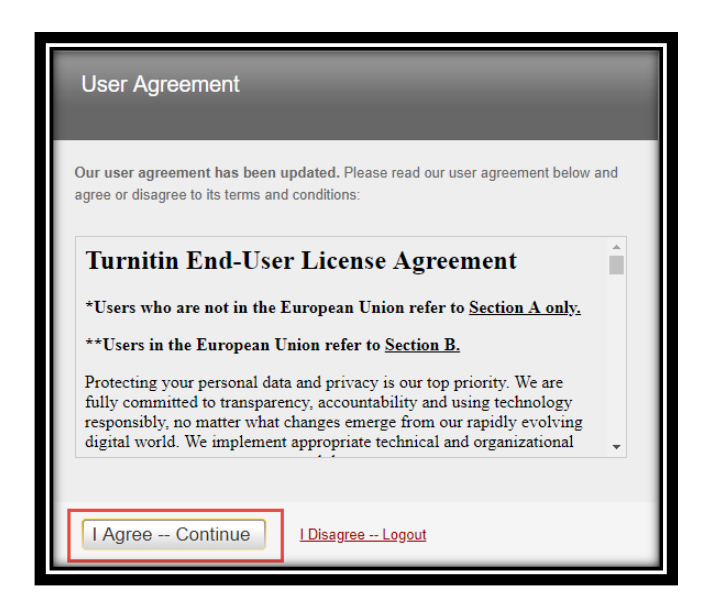

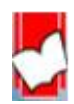

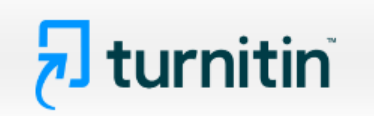

9. การ Log In เข้าใช้งาน Turnitin สำหรับผู้ใช้ที่ได้ลงทะเบียน และมี Account Turnitin อยู่แล้ว

| English •  | คลิกที่ปุ่ม Log in จากหน้าโฮมเพจของ Turnitin | Q             | Create Acco Log In |
|------------|----------------------------------------------|---------------|--------------------|
| turnitin 🕗 | K-12 Higher Ed Resources Comm                | unity Support | Contact Sales      |

| Login to Turnitin                                                                                                    |
|----------------------------------------------------------------------------------------------------|
| Email address                                                                                                    |
| พิมพ์อีเมลแอดเดรสที่ได้ลงทะเบียนไว้กับ Turnitin                                                                                                    |
| Password (Login to Turnitin)                                                                                                    |
| พิมพ์รหัสผ่านส่วนตัวที่สร้างไว้เมื่อตอนลงทะเบียน                                                                                                    |
| Would you like to create your user profile? <u>Click here.</u>                                                                                                    |
| Forgot your password? <u>Click here.</u> ◄ คลิกที่นี่ เมื่อลืมรหัสผ่าน<br><u>Privacy Policy</u>                                                                                                    |
| We take your privacy very seriously. We do not share your details for marketing purposes with any external companies. Your information may be shared with our third party partners ONLY so that we may offer our service. |
| Login คลิกที่ปุ่ม Login 3                                                                                                    |

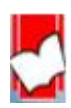

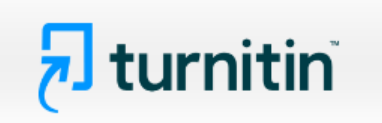

ในกรณีที่ผู้ใช้ลืมรหัสผ่าน ให้คลิกที่ <u>Click here.</u> ที่ Forgot your password? จากนั้น พิมพ์ Email และนามสกุล

| Reset User Password                                                                                                    |                                                                                                    |  |  |
|----------------------------------------------------------------------------------------------------|----------------------------------------------------------------------------------------------------|--|--|
| Please enter the email address you<br>when you are done.<br>Email Address                                                                                                    | used to create your user profile. Click "next"                                                                                                    |  |  |
| jirawat2210@gmail.com                                                                                                    | 1                                                                                                    |  |  |
| If you do not know the email ad<br>Ask your instructor (or Turnitin administra<br>address.<br>NOTE: Due to privacy agreements, Turniti<br>You MUST get this information from your | dress for your account<br>ator, if you are an instructor) to look up your email<br>n CANNOT release your email address - even to you.<br>institution. |  |  |

พิมพ์ Email ที่ใช้แจ้งลงทะเบียน

คลิกที่ปุ่ม Next

จากนั้นให้กลับไปที่ Email อีกครั้ง เพื่อตรวจสอบที่ Mail Box ของ Email จะพบ Email จาก Turnitin แจ้งไป ในเรื่อง Reset password ให้คลิกลิงก์จาก Email ที่ส่งไปเพื่อตั้งรหัสผ่านใหม่ ซึ่งลิงก์จะมีอายุเพียง 24 ชั่วโมง เท่านั้น

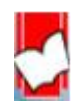

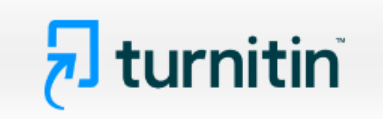

การตั้งรหัสผ่านใหม่ และยืนยันรหัสผ่านที่ตั้งใหม่อีกครั้ง

| Reset User Password                                                                                                    |  |  |
|----------------------------------------------------------------------------------------------------|--|--|
| Thank you! Please enter your new password, and then confirm your new password. Your password must be at least six characters long and contain at least one letter and one number. Click "next" when you are done. Password |  |  |
| พิมพ์เพื่อตั้งรหัสผ่านใหม่                                                                                                    |  |  |
| Confirm Password 2                                                                                                    |  |  |
| พิมพ์รหัสผ่านที่ตั้งใหม่เพื่อยืนยันอีกครั้ง                                                                                                    |  |  |
|                                                                                                    |  |  |
| Next <u>cance</u> 3 คลิกที่ Next เพื่อดำเนินการต่อไป                                                                                                    |  |  |

การตั้งรหัสผ่านใหม่เสร็จสมบูรณ์ ให้คลิกที่ <u>Log in Now</u> เพื่อเข้าใช้ Turnitin ด้วยรหัสที่ตั้งใหม่

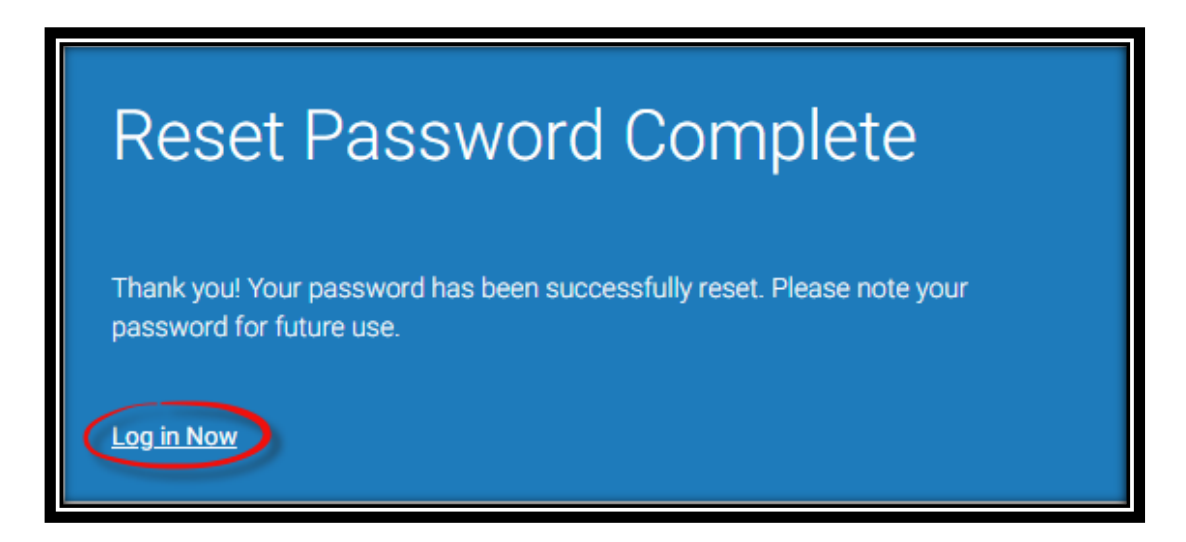

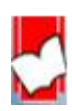

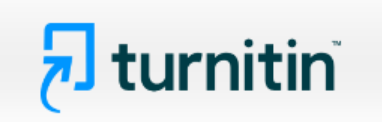

10. รายละเอียดเกี่ยวกับปุ่มการใช้งานที่สำคัญที่ปรากฎบนหน้าจอโฮมเพจ

| <b>T</b> turnitin                                                                                                    | Sirinuch Wadkaew   User Info<br>1 Sirinuch Wadkaew   User Info                                                                                                    |
|----------------------------------------------------------------------------------------------------|----------------------------------------------------------------------------------------------------|
| All Classes Join Account (TA) 2<br>NOW VIEWING: HOME                                                                            |                                                                                                    |
| From September 26th, students must be enrolled in a class b<br>students. If your account has reached its student limit, contact | before submitting to an assignment on their behalf. Check out our guidance on enrolling students or submitting on behalf of St your Turnitin account administrator. |
| About this page<br>This is your instructor homepage. To create a class, click the "Add Class                                    | s" button. To display a class's assignments and papers, click the class's name.                                                                                     |
| iGroup Thailand                                                                                                    | 4 Add Class                                                                                                    |
| No classes have been added to this account. To add your first class, c                                                          | All Classes Expired Classes Active Classes                                                                                                    |

แสดงชื่อบัญชีผู้ใช้หรือ คลิกที่ User Info หรือ ชื่อบัญชีผู้ใช้เพื่อแก้ไข หรือ เปลี่ยนแปลงข้อมูลผู้ใช้
 หรือ ปรับเปลี่ยนการตั้งค่าการใช้งานต่างๆ

- 2. แสดงประเภทบัญชีผู้ใช้
- 3. All Classes แสดงคลาสทั้งหมด Join Account (TA) สำหรับเพิ่มบัญชีผู้ใช้งานประเภทผู้ช่วยสอน

(Teaching Assistant Account)

- 4. คลิกที่ Add Class เพื่อสร้างคลาสใหม่
- 5. คลิกที่ Logout เพื่อออกจากการใช้งาน Turnitin

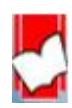

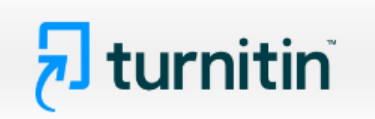

11. การสร้าง Class คลิกที่ปุ่ม Add Class ที่หน้าโฮมเพจ

| Create a new class                                                                                                 |  |  |  |  |  |
|----------------------------------------------------------------------------------------------------|--|--|--|--|--|
| o create a class, enter a class name and a class enrollment key. Click "Submit" to add the class to your homepage. |  |  |  |  |  |
| Class settings                                                                                                    |  |  |  |  |  |
| Class type Standard                                                                                                |  |  |  |  |  |
| * Class name ตรวจเด้าโครง (Proposal) หรือ วิทยานิพนธ์ (Thesis)                                                     |  |  |  |  |  |
| * Enrollment key 123456                                                                                            |  |  |  |  |  |
| Subject area(s) Health/Physical Education ×                                                                        |  |  |  |  |  |
| Student level(s)     Graduate ×                                                                                    |  |  |  |  |  |
| Class start date 10-Apr-2024                                                                                       |  |  |  |  |  |
| Class end date 30-Apr-2024                                                                                         |  |  |  |  |  |
| Cancel Submit 7                                                                                                    |  |  |  |  |  |

 คลิกเลือกประเภท Standard Class คือ Class ที่ไม่สามารถแบ่งเป็น Class ย่อย (section) ได้ Master Class สามารถสร้างเป็น Class ย่อย (section) และเพิ่มผู้ช่วยสอน (teaching assistant) ให้ดูแล แต่ละ class ย่อยได้

- 2. ตั้งชื่อ Class เช่น ตามรหัสรายวิชา "LA 103" หรือ ชื่อรายวิชา "การค้าระหว่างประเทศ"
- 3. ตั้งรหัสผ่านของ Class (Enrollment key)
- 4. เลือกกลุ่มสาขาวิชา สามารถเลือกได้มากกว่าหนึ่งสาขา
- 5. เลือกระดับการศึกษาของนักศึกษา ซึ่งสามารถเลือกได้มากกว่าหนึ่งระดับการศึกษา
- 6. กำหนดอายุของ Class โดยกดที่รูปปฏิทิน ต้องเลือก เดือน และวันที่ เช่น วันที่ 24 Sep 2024
- 7. คลิกที่ปุ่ม Submit เพื่อดำเนินการสร้างคลาสต่อไป

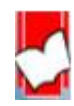

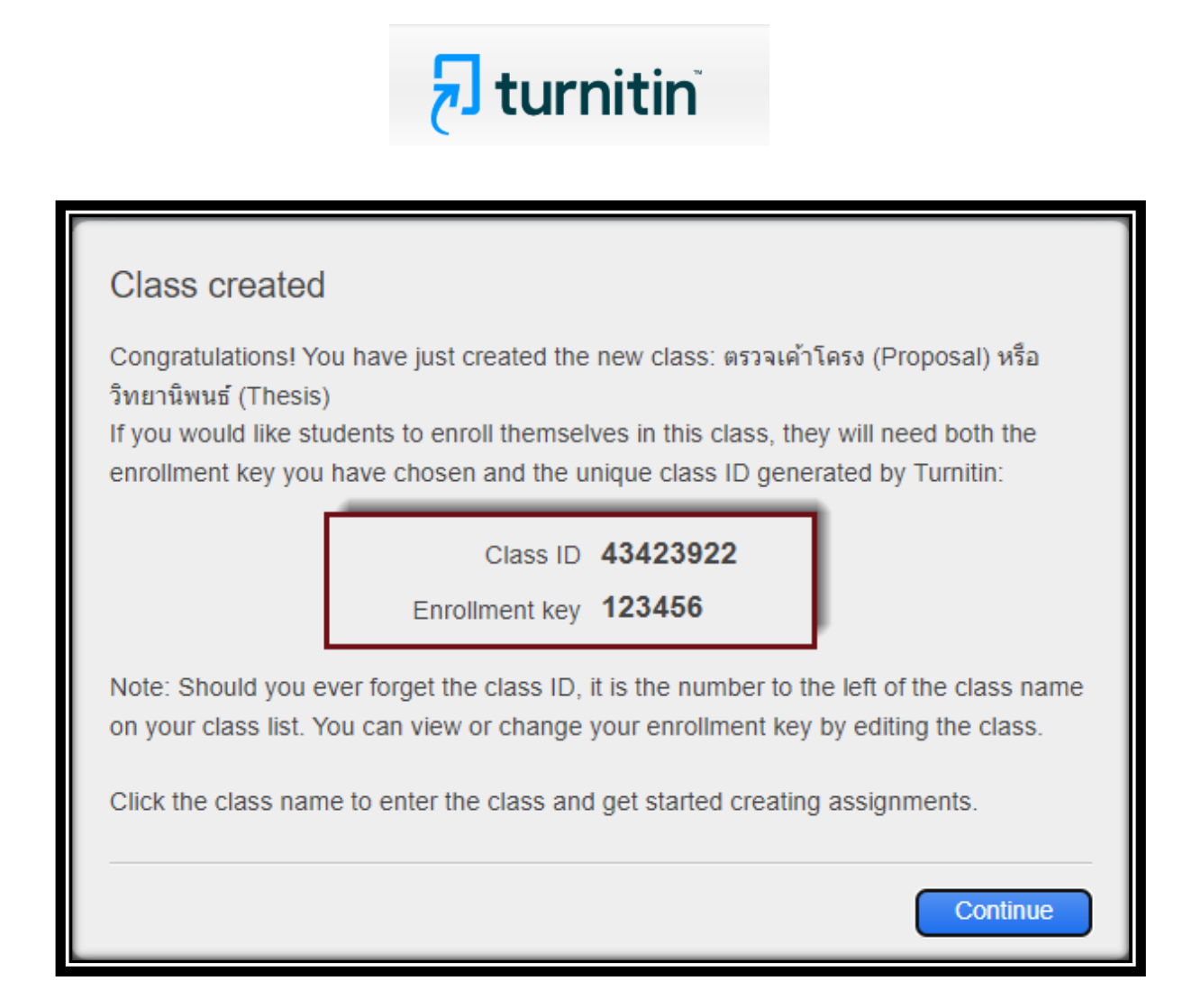

เมื่อคลาสได้รับการสร้างเรียบร้อยแล้ว จะแสดงข้อมูลของ Class ID และ Enrollment key พร้อมกันไปด้วย

#### 12. การสร้าง Assignment

| iGroup Thailand At Classes At Classes At Cla |                                                                                                    |                          |                   |                   |                           |                              |                  |                   |            |
|----------------------------------------------------------------------------------------------------|----------------------------------------------------------------------------------------------------|--------------------------|-------------------|-------------------|---------------------------|------------------------------|------------------|-------------------|------------|
| Note: Your class,<br>class's "edit" icor                                                                                                    | "ตรวจแก้วโครง (Proposal) หรือ วิทยานิพนธ์ (Thesis)", is set to <mark>expire within 30 days.</mark> Exp<br>n below. | pired classes become rea | d-only and are au | tomatically moved | l into your expired class | es folder. You can extend th | ie end date of a | iny class by clic | king the 🙁 |
| Class ID                                                                                                    | Class name                                                                                                    | Status                   | Start Date        | End Date          | Class Summary             | Learning Analytics           | Edit             | Сору              | Delete     |
| 40518000                                                                                                    | ตรวจผลงานวิชาการ 2566-2567                                                                                         | Active                   | 06-Sep-2023       | 01-Jan-2025       |                           | •                            | 0                |                   | <b></b>    |
| 40601874                                                                                                    | ตรวจบทความวิจัย 2566-2567                                                                                          | Active                   | 12-Sep-2023       | 01-Jan-2025       |                           | -                            | 0                | 6                 | <b></b>    |
| 40601902                                                                                                    | เค้าโครงวิทยานิพนะ์ หรือ วิทยานิพนธ์ฉบับสมบูรณ์ 25                                                                 | Active                   | 12-Sep-2023       | 01-Jan-2025       | -                         | •                            | 0                | 6                 | <b></b>    |
| 42185593                                                                                                    | การอบรมการใช้โปรแกรม Turnitin 2567                                                                                 | Active                   | 11-Jan-2024       | 12-Jan-2025       | -                         | <b>ei</b>                    | 0                |                   | <b></b>    |
| 43237796                                                                                                    | Turnitin Minor Change March 2024                                                                                   | Active                   | 22-Mar-2024       | 01-Jul-2024       |                           | -                            | 0                |                   | <b></b>    |
| 43343359                                                                                                    | Basic English (En202)                                                                                              | Active                   | 02-Apr-2024       | 01-Sep-2024       |                           | -                            | 0                |                   | <b></b>    |
| 43423922                                                                                                    | ดรวจเค้าโครง (Proposal) หรือ วิทยานิพนธ์ (Thesis)                                                                  | Active                   | 10-Apr-2024       | 01-May-2024       | al                        | <b>a</b>                     | 0                |                   | ŵ          |

คลิกที่ชื่อ Class ที่ต้องการสร้าง Assignment จากหน้าโฮมเพจ

คลิกที่ปุ่ม Add Assignment เพื่อสร้างงานที่มอบหมายให้ทำ (Assignment) ใหม่ เช่น รายงาน บทความ วิทยานิพนธ์ เป็นต้น

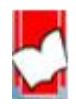

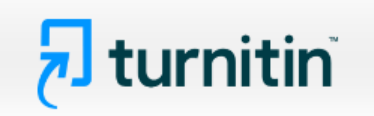

ดรวจเค้าโครง (Proposal) หรือ วิทยานิพนธ์ (Thesis) cLass Homepage | ouickmark BreakDown

students can submit a paper, you first need to create an assign

+ Add Assignment

กำหนดการตั้งค่าสำหรับการสร้าง Assignment ใหม่ มีรายละเอียดดังนี้

| About this page                                                                                                    |                      |  |  |  |  |  |
|----------------------------------------------------------------------------------------------------|----------------------|--|--|--|--|--|
| To create an assignment, enter an assignment title and choose the start and due dates for the assignment. If you like, you can enter an additional assignment description. By default, papers submitted to this assignment will be checked against all of our databases. If you would like to create a custom search or view other advanced assignment options, click the "Optional settings" link. |                      |  |  |  |  |  |
| € Title                                                                                                    | Max Grade            |  |  |  |  |  |
| เด้าโดรงริทยามิพนซ์ (Proposal)                                                                                                    | 5 4                  |  |  |  |  |  |
| € Instructions                                                                                                    | Start Date           |  |  |  |  |  |
| สามารถนำไฟล์เค้าโครงวิทยานิพนธ์ส่งตรวจได้มากกว่าหนึ่งครั้ง หรือจนกว่า Assignment จะหมดอายุลง                                                                                                    | 2024-04-12 14:47     |  |  |  |  |  |
| 2                                                                                                    | Due Date             |  |  |  |  |  |
| 6                                                                                                    | 2024-04-19 14:47     |  |  |  |  |  |
| Submit papers to                                                                                                    | eedback Release Date |  |  |  |  |  |
| Do not store the submitted papers 3 •                                                                                                    |                      |  |  |  |  |  |
| Enable PeerMark                                                                                                    |                      |  |  |  |  |  |
| © Optional Settings 9                                                                                                    |                      |  |  |  |  |  |
| Submit 10                                                                                                    |                      |  |  |  |  |  |

Title: ตั้งชื่อ Assignment เช่น การใช้กัญชาทางการแพทย์ ควรจะถูกกฎหมายหรือผิดกฎหมาย หรือ Marijuana should be legal or illegal หรือเค้าโครงวิทยานิพนธ์ เป็นต้น

| เค้าโครงวิทยานิพนธ์ (Proposal) |  |
|--------------------------------|--|
|                                |  |

Instructions: การเพิ่มข้อกำหนดพิเศษต่างๆ เป็นการเฉพาะสำหรับ Assignment นี้

| Ī | Instructions                                                                                 |
|---|----------------------------------------------------------------------------------------------|
|   | สามารถนำไฟล์เค้าโครงวิทยานิพนธ์ส่งตรวจไต้มากกว่าหนึ่งครั้ง หรือจนกว่า Assignment จะหมดอายุลง |
|   |                                                                                              |
|   | 6                                                                                            |

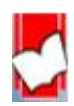

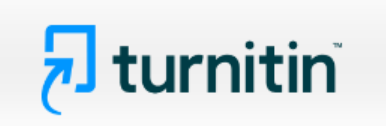

Submit paper to คือ กำหนดทางเลือกในการจัดเก็บไฟล์หลังจากการตรวจเสร็จสิ้น

- Standard paper repository คือ การจัดเก็บไฟล์งานหลังจากการตรวจเสร็จสิ้นแล้วไว้เป็นต้นฉบับ ในฐานข้อมูลของ Turnitin
- Institution paper repository คือ การจัดเก็บไฟล์งานหลังจากการตรวจเสร็จสิ้นแล้วไว้เป็นต้นฉบับ ในฐานข้อมูลของสถาบัน สำหรับทางเลือกนี้ทางสถาบันต้องมีการบอกรับในการเชื่อมต่อฐานข้อมูลของสถาบัน (Institution paper repository) กับทาง Turnitin
- Do not store the submitted papers คือ ไม่จัดเก็บไฟล์งานหลังจากการตรวจเสร็จสิ้น ในฐานข้อมูลใดๆ เลย ของ Turnitin

| Do not store the submitted papers | ~ |
|-----------------------------------|---|
| Standard paper repository         |   |
| Do not store the submitted papers |   |

Max Grade: หากมีคะแนนสำหรับ Assignment นี้ ให้พิมพ์คะแนนเต็มลงไป เช่น 5 ไม่จำเป็นต้องใส่คะแนน หากงานที่มอบหมาย (Assignment) นั้นไม่มีคะแนน

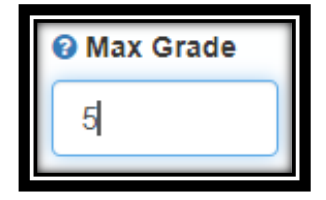

Start Date: คลิกที่รูปปฏิทิน กำหนดวันแรก ที่เริ่มส่งไฟล์งานที่มอบหมาย (Assignment) เข้าตรวจใน Turnitin

Due Date: คลิกที่รูปปฏิทิน กำหนดวันครบกำหนดส่งหรือวันสุดท้ายในการส่งไฟล์งานที่มอบหมาย (Assignment) เข้าตรวจใน Turnitin โดยวันครบกำหนดส่งต้องไม่มากเกินกว่าวันที่หมดอายุของ Class

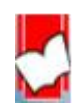

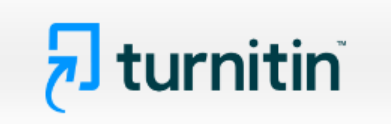

Feedback Release Date: วันประกาศคะแนนของงานที่มอบหมาย (Assignment)

| 😮 Star                | 3 Start Date     |  |  |  |  |  |
|-----------------------|------------------|--|--|--|--|--|
| <b>#</b>              | 2024-04-12 14:47 |  |  |  |  |  |
| 🔞 Due                 | Date             |  |  |  |  |  |
| <b>#</b>              | 2024-04-19 14:47 |  |  |  |  |  |
| Feedback Release Date |                  |  |  |  |  |  |
| <b>#</b>              | 2024-04-19 14:47 |  |  |  |  |  |
|                       |                  |  |  |  |  |  |

Enable PeerMark: คือ การเพิ่ม Assignment ที่ให้นักศึกษาใน Class ได้วิพากษ์ผลงานของเพื่อนร่วม Class

🗌 Enable PeerMark 🚱

Optional Settings คือ การตั้งค่าเสริมอื่นๆ เพิ่มเติม ซึ่งมีรายละเอียดการตั้งค่าต่างๆ ดังต่อไปนี้

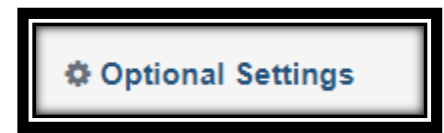

Submission settings คือ การกำหนดทางเลือกในการตั้งค่าต่างๆ มีรายละเอียดดังนี้

- Allow submission of any file type คือ อนุญาตให้มีการอัปโหลดได้ทุกประเภทไฟล์
- Allow late submissions คือ อนุญาตให้นำไฟล์เข้าตรวจหลังวัน Due Date ได้
- Enable anonymous marking คือ เลือกไม่เปิดเผย หรือ แสดงชื่อนักศึกษา
- Enable grammar checking using ETS *e-rater* technology คือ เพิ่มการตรวจสอบความถูกต้อง เรื่องไวยกรณ์ภาษาอังกฤษ (จะมีให้บริการไปจนถึงวันที่ 31 ธันวาคม 2567 เท่านั้น)

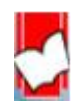

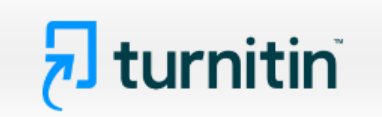

| Submission settings                                                              |
|----------------------------------------------------------------------------------|
| Allow submission of any file type ?                                              |
| □ Allow late submissions 3                                                       |
| Enable anonymous marking ?                                                       |
| Enable grammar checking using ETS <sup>®</sup> e-rater <sup>®</sup> technology ? |
| □ Attach a rubric 😧                                                              |

Attach a rubric คือ เกณฑ์ในการให้คะแนน ซึ่งสามารถสร้างเกณฑ์ขึ้นมาใหม่ โดยเลือกที่ Launch Rubric Manager

| Attach a rubric 🛿                                                         |   |
|---------------------------------------------------------------------------|---|
| 6th-8th Science Argument (CER)                                            | ~ |
| Launch Rubric Manager                                                     |   |
| Find a rubric that's right for your assignment in Turnitin Teaching Tools |   |
|                                                                           |   |

Create new rubric คือ การสร้างเกณฑ์การให้คะแนนใน Assignment

| 6th-8th Science Argument (CER)                                                                                                    |                                                                                                    |                                                                                                    |                                                                                                    |
|----------------------------------------------------------------------------------------------------|----------------------------------------------------------------------------------------------------|----------------------------------------------------------------------------------------------------|----------------------------------------------------------------------------------------------------|
| Create new rubric                                                                                                    |                                                                                                    |                                                                                                    |                                                                                                    |
| Create new grading form                                                                                                    | roficient                                                                                                    | Developing                                                                                                    | Emerging                                                                                                    |
| Rename this rubric     precise,<br>attive cl       Delete this rubric     precise,<br>attive cl       Turnitin     pic or<br>itonshi       Image: Science Argument (CER)     the essistic<br>science Short Answer       Science Short Answer     guishin | The essay introduces a clear,<br>qualitative and/or quantitative claim<br>based on the scientific topic or text(s),<br>regarding the relationship between<br>dependent and independent variables.<br>and distinguishes the claim from<br>alternate or opposing claims.                                                                                                    | The essay attempts to introduce a<br>qualitative and/or quantitative claim,<br>based on the scientific topic or text(s),<br>but it may be somewhat unclear or not<br>maintained throughout the essay. The<br>essay may not clearly acknowledge or<br>distinguish the claim from alternate or<br>opposing claims.       | The essay does not clearly make a<br>claim based on the scientific topic or<br>text(s), or the claim is overly simplistic<br>or vague. The essay does not<br>acknowledge or distinguish<br>counterclaims. |
| Social Studies Short Answer<br>Annotated Bibliography<br>Annotated Bib Grading Form<br>AP English Literature: Prose Fiction Analy<br>AP English Language: Argument Rubric<br>AP English Literature: Literary Argument                                    | levant, The essay supplies relevant, accurate<br>qualitative and/or quantitative data<br>and evidence related to the scientific<br>topic or text(s) to support its claim and<br>im. counterclaim.                                                                                                    | The essay supplies some qualitative<br>and/or quantitative data and evidence,<br>but it may not be closely related to the<br>scientific topic or text(s), or the<br>support that is offered relies mostly on<br>summary of the source(s), thereby not<br>effectively supporting the essay's<br>claim and counterclaim. | The essay supplies very little or no<br>data and evidence to support its claim<br>and counterclaim, or the evidence that<br>is provided is not clear or relevant.                                         |
| AP English Literature: Poetry Analysis Ru<br>AP English Language: Rhetorical Analysis<br>AP English Language: Synthesis Rubric<br>AP History DBQ<br>AP History LEQ<br>Rubrics and Forms                                                                  | lies A<br>ples in<br>ples in<br>hy the<br>he claim.<br>hing and<br>ning and<br>ning and<br>ning claim.<br>he claim.<br>he claim.<br>he claim.<br>he claim.<br>he claim.<br>he claim.<br>he scientific topic<br>and/or text/s.<br>he scientific topic<br>and/or text/s.<br>he scientific topic<br>and/or text/s.<br>he scientific topic<br>and/or text/s.<br>he scientific topic<br>and/or text/s.<br>he scientific topic<br>and/or text/s.<br>he scientific topic<br>and/or text/s.<br>he scientific topic<br>the audinor% knowledget leavel<br>he audinor% knowledget leavel<br>he audinor% knowledget leavel | The essay includes some reasoning<br>and understanding of the scientific<br>topic and/or text(s), but it does not<br>effectively apply scientific ideas or<br>principles to explain how or why the<br>evidence supports the claim.                                                                                     | The essay does not demonstrate clear<br>or relevant reasoning to support the<br>claim or to demonstrate an<br>understanding of the scientific topic<br>and/or text(s).                                    |
| Annotated Bibliography<br>Focus<br>Focus your writing on the<br>prompt and task.<br>Annotated Bibliography<br>essay to support and develop the<br>claim and counterclaims evenly<br>thoroughly addressing the dema<br>the prompt.                        | us on The essay addresses the demands of<br>the prompt and is mostly focused on<br>the purpose and task. The essay may<br>while acknowledge the claim and<br>ands of counterclaims evenly throughout.                                                                                                    | The essay may not fully address the<br>demands of the prompt or stay<br>focused on the purpose and task. The<br>writing may stray significantly off topic<br>at times, and introduce the writer's<br>bias occasionally, making it difficult to<br>follow the central claim at times.                                   | The essay does not maintain focus on<br>purpose or task.                                                                                                    |
|                                                                                                    | % 📝 🚺 🛈 This rubric can                                                                                                    | not be edited                                                                                                    |                                                                                                    |

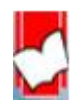

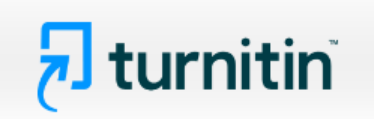

| Enter rubr  | ric nan | ne here |   |            |           |             |
|-------------|---------|---------|---|------------|-----------|-------------|
| CRITERIA    | +       | SCALES  |   |            |           |             |
|             |         | Scale 1 | 0 | Scale 2 0  | Scale 3 0 |             |
| Criterion 1 | 0%      |         |   |            |           |             |
| Criterion 2 | 0%      |         |   |            |           |             |
| Criterion 3 | 0%      |         |   |            |           |             |
| Criterion 4 | 0%      |         |   |            |           | 4           |
| TOTAL       |         |         | % | <b>C</b> 0 |           | SAVE CANCEL |

| 😑 การเขียนรายงานว์                                             | วิจัย ไร้นำัหนัก                                                                                    |                                                                                                    |                                                                                                    |                                                                                                    |
|----------------------------------------------------------------|----------------------------------------------------------------------------------------------------|----------------------------------------------------------------------------------------------------|----------------------------------------------------------------------------------------------------|----------------------------------------------------------------------------------------------------|
| CRITERIA                                                       | SCALES                                                                                              |                                                                                                    |                                                                                                    |                                                                                                    |
|                                                                | ดีมาก                                                                                               | ดี                                                                                                   | พอใช้                                                                                                    | ปรับปรุง                                                                                                  |
| <b>ห้วข้อ</b><br>อธิบายเหดุผลในการเลือกหัวข้อ                  | 4.00<br>แสดงออกถึงการพัฒนาความก้าวหน้าใน<br>การเรียนรู้มาก และสะท้อนเจดคติที่ดีต่อ<br>การเรียนรู้   | 3.00<br>แสดงออกถึงการพัฒนาความกำวหน้าใน<br>การเรียนรู้พอสมควร และสะท์อนเจตดดิ<br>ที่ดีต่อการเรียนรู้ | 2:00<br>แสดงออกถึงการพัฒนาความก้าวหน้าใน<br>การเรียนรู้พอสมควร แต่ไม่สะท้อน<br>เจตคติที่ดีต่อการเรียนรู้ | 1.00<br>แสดงออกถึงการพัฒนาความก้าวหน้าใน<br>การเรียนรู้น้อย และไม่สะท์อนเจตคติที่ดี<br>ต่อการเรียนรู้     |
| <b>เนื้อหา</b><br>ความครอบคลุมของเนื้อหา                       | 4.00<br>ผลงานครอบคลุมเนื้อหาของรายวิชา<br>และมีความหลากหลาย                                         | 3.00<br>แสดงออกถึงการพัฒนาความก้าวหน้าใน<br>การเรียนรู้น้อย และไม่สะท้อนเจดคติทีดี<br>ต่อการเรียนรู้ | 2.00<br>แสดงออกถึงการพัฒนาความก้าวหน้าใน<br>การเรียนรู้น่อย และไม่สะท้อนเจดคติทีดี<br>ต่อการเรียนรู้     | 1.00<br>แสดงออกถึงการพัฒนาความก้าวหน้าใน<br>การเรียนรู้น่อย และไม่สะท่อนเจตคติทีดี<br>ต่อการเรียนรู้      |
| <b>การจัดการ</b><br>การจัดการระบบและความมีระเบียบ<br>เรียบร้อย | 4.00<br>การจัดเรียงโครงสร้างและการล่าดับส่วน<br>เนื้อหารวมถึงการเชื่อมโยงเป็นอย่างมี<br>ระบบครบถ้วน | 3.00                                                                                                 | 2.00<br>แสดงออกถึงการพัฒนาความก้าวหน้าใน<br>การเรียนรู้น้อย และไม่สะท้อนเจดคติทีดี<br>ต่อการเรียนรู้     | 1.00<br>แสดงออกถึงการพัฒนาความก้าวหน้าใน<br>การเรียนรู้น่อย และไม่สะท่อนเจตคติทีดี<br>ต่อการเรียนรู้      |
| <b>บหสรุป</b><br>ความซีดเจนและความสมบูรณ์ของ<br>การสรุปผล      | 4.00<br>มหสรุปเขียนเข้าใจง่าย ความสมบูรณ์<br>ชัดเจนมากทั้งรูปแบบและสาระ                             | 3.00<br>แสดงออกถึงการพัฒนาความก้าวหน้าใน<br>การเรียนรู้น้อย และไม่สะท้อนเจตคดิทีดี<br>ต่อการเรียนรู้ | 2.00<br>แสดงออกถึงการพัฒนาความก้าวหน้าใน<br>การเรียนรู้น้อย และไม่สะท้อนเจตคดิทีดี<br>ต่อการเรียนรู้     | 1.00<br>แสดงออกถึงการพัฒนาความก้าวหน้าใน<br>การเรียนรู้น้อย และไม่สะท้อนเจตคติทีดี<br>ต่อการเรียนรู้<br>▼ |
|                                                                | RUBRIC SCORING %                                                                                    | 0 This rubric can                                                                                    | not be edited                                                                                            |                                                                                                    |

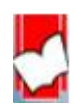

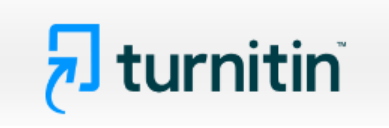

การกำหนดการตั้งค่าต่างๆ ในรายงานผลการตรวจความเสมือน (Similarity Report)

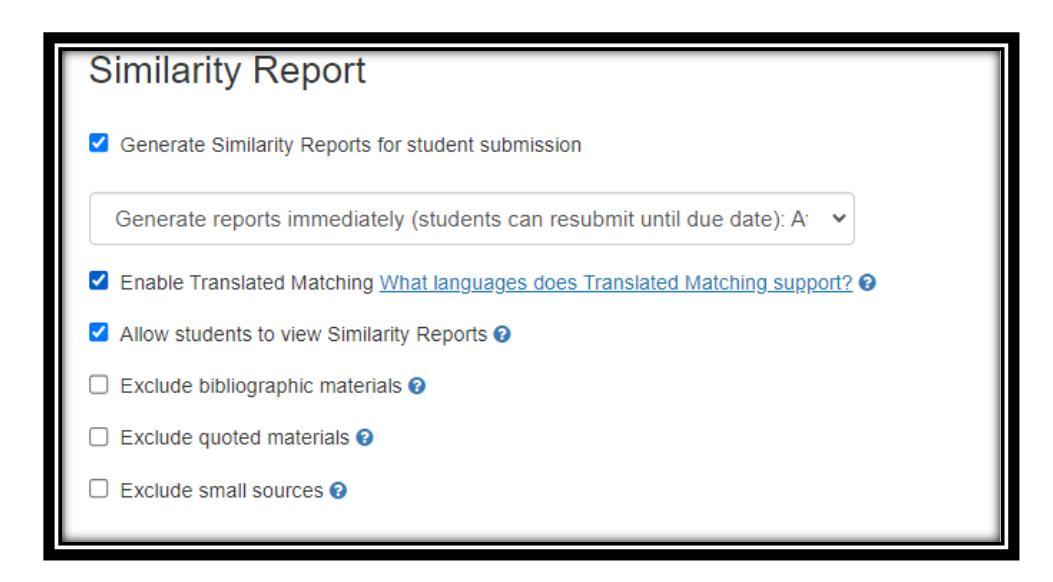

Generate Similarity Reports for student submission คือ การกำหนดทางเลือกการออกรายงานผลการตรวจ ความเสมือนสำหรับผู้ใช้ประเภท Student โดยมีทางเลือกทั้งหมด 3 ทาง ดังนี้

|   | Generate reports immediately (students can resubmit until due date): /                                                |   |
|---|----------------------------------------------------------------------------------------------------|---|
| Г | Generate reports immediately (students cannot resubmit)                                                               |   |
|   | Generate reports immediately (students can resubmit until due date): After 3 resubmissions, reports generate after 24 | 2 |
| L | Generate reports on due date (students can resubmit until due date)                                                   |   |
|   |                                                                                                    |   |

- Generate reports immediately (students cannot resubmit) คือ การกำหนดให้ Student สามารถส่งไฟล์เข้าตรวจและ Turnitin จะออกรายงานผลการตรวจความเสมือนของข้อความทันที แต่นักศึกษา ไม่สามารถนำไฟล์เข้าไปตรวจซ้ำใหม่ได้อีก
- Generate reports immediately (students can resubmit until due date): After 3 resubmissions, reports generate after 24 hours คือ การกำหนดให้ Student สามารถส่งไฟล์เข้าตรวจและ Turnitin จะออกรายงานผลการตรวจความเสมือนของข้อความทันที ซึ่งนักศึกษาสามารถนำไฟล์เข้าตรวจได้อีก โดยไม่จำกัดจำนวนครั้ง สามารถส่งไฟล์จนกว่าจะครบตามวันที่ที่กำหนดให้ส่งไฟล์ได้ในวันสุดท้าย แต่ทั้งนี้นักศึกษาจะได้รายงายผลการตรวจทันทีในการ Resubmit ใน 3 ครั้งแรกเท่านั้น ตั้งแต่การ Resubmit ในครั้งที่ 4 เป็นต้นไป รายงานผลการตรวจจะออกล่าช้าไป 24 ชั่วโมง

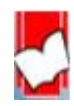

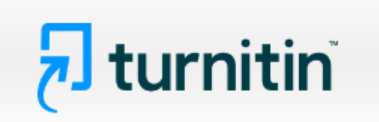

Genarate reports on due date (students can resubmit until due date) คือ การกำหนดให้
 Student สามารถส่งไฟล์เข้าตรวจและ Turnitin จะออกรายงานผลการตรวจความเสมือนของข้อความ
 ในวันครบกำหนด (Due date) เท่านั้น ซึ่งนักศึกษาสามารถนำไฟล์เข้าตรวจได้อีกไม่จำกัดจำนวนครั้ง

Campare againt คือ การเลือกแหล่ง หรือ ฐานข้อมูลที่ต้องการตรวจเปรียบเทียบ

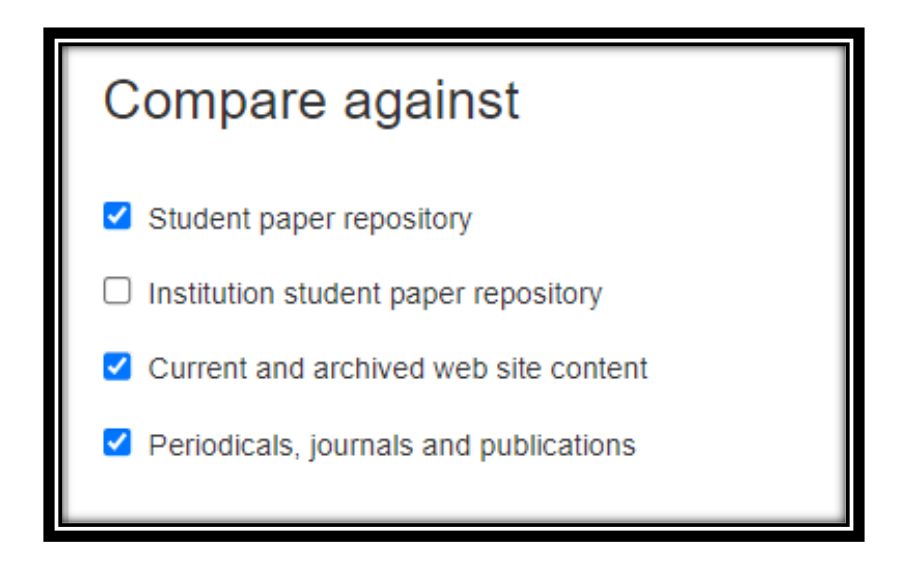

- Student paper repository คือ ฐานข้อมูลของ Turnitin ที่มหาวิทยาลัย หรือ สถาบันที่บอกรับ Turnitin ได้จัดเก็บไฟล์ไว้
- Institution student paper repository คือ ทางเลือกในการตรวจเปรียบเทียบเฉพาะฐานข้อมูลของ ทางมหาวิทยาลัย ซึ่งทางมหาวิทยาลัย หรือ สถาบันมีการบอกรับการเชื่อมต่อกันระหว่าง Turnitin กับ ฐานข้อมูลของทางมหาวิทยาลัย
- Current and archived web site content คือ ข้อมูลจาก website ต่างๆ ทั่วโลกทั้งข้อมูลที่เป็นปัจจุบัน (current) และข้อมูลย้อนหลัง (archive)
- Periodicals, journals and publications คือ แหล่งข้อมูลจากวารสาร หรือสื่อสิ่งพิมพ์ทางวิชาการชั้นนำ ในรูปแบบอิเล็กทรอนิกส์

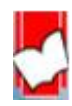

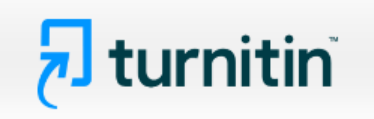

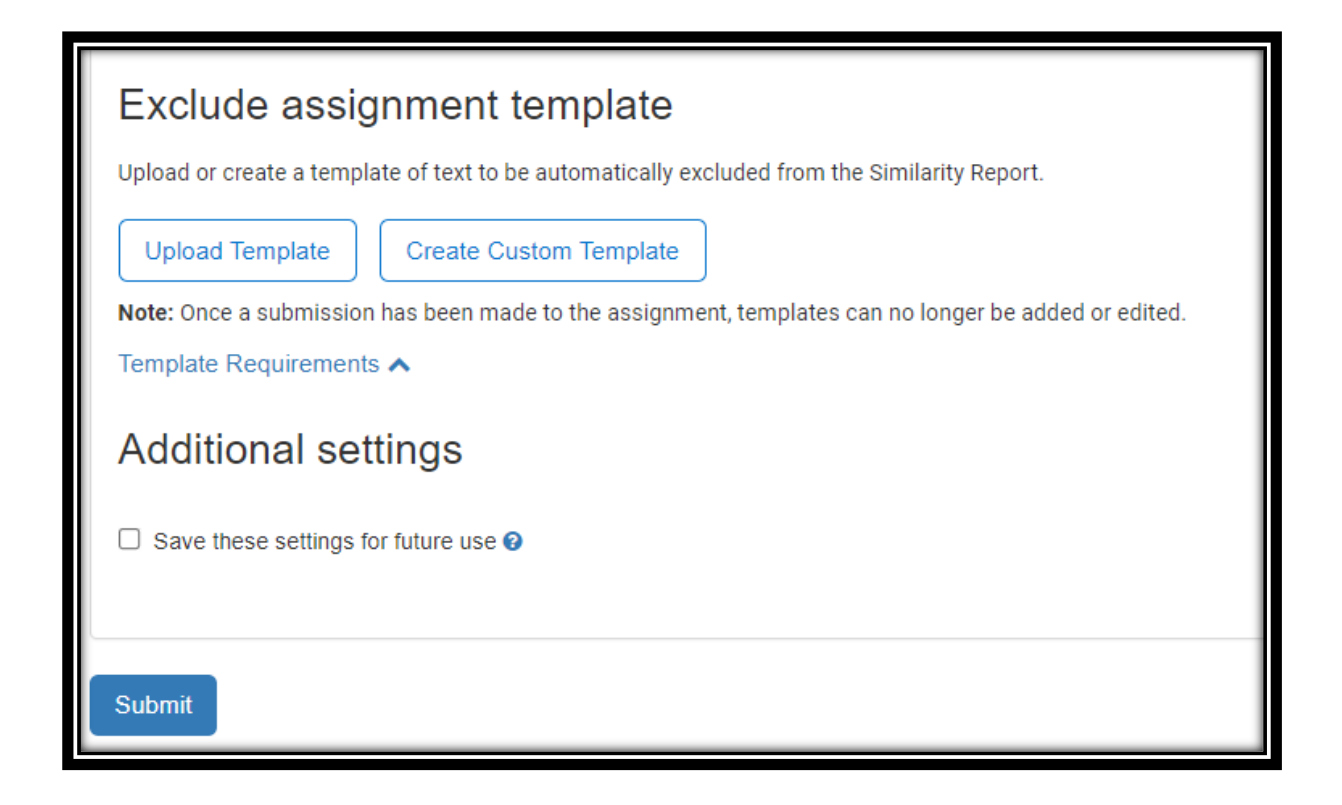

Exclude assignment template คือ การตั้งค่าละเว้นการตรวจคำหรือข้อความที่ปรากฏอยู่ใน Template

Save these settings for future use คือ การเลือกการตั้งค่าต่างๆ ของ Assignment นี้ไว้เป็นการตั้งค่าตัวเลือกอัตโนมัติ สำหรับใช้กับการสร้าง Assignment ใหม่ในอนาคต หรือไม่

คลิกที่ปุ่ม Submit

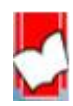

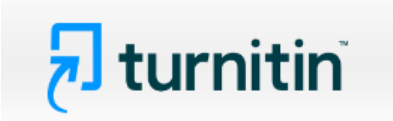

### การเพิ่มรายชื่อนักศึกษา (Add student)

เลือกคลาส (class) จากหน้าโฮมเพจ

| iGroup <sup>-</sup> | iGroup Thailand                                    |        |             |             |               |                    |           |         |                |  |  |  |
|---------------------|----------------------------------------------------|--------|-------------|-------------|---------------|--------------------|-----------|---------|----------------|--|--|--|
|                     |                                                    |        |             |             |               | All Classe         | s Expired | Classes | Active Classes |  |  |  |
| Class ID            | Class name                                         | Status | Start Date  | End Date    | Class Summary | Learning Analytics | Edit      | Сору    | Delete         |  |  |  |
| 40518000            | ตรวจผลงานวิชาการ 2566-2567                         | Active | 06-Sep-2023 | 31-Dec-2024 |               | al                 | 0         |         | <u></u>        |  |  |  |
| 40601874            | ตรวจบทความวิจัย 2566-2567                          | Active | 12-Sep-2023 | 31-Dec-2024 |               | al                 | 0         |         | <b></b>        |  |  |  |
| 40601902            | เค้าโครงวิทยานิพนธ์ หรือ วิทยานิพนธ์ฉบับสมบูรณ์ 25 | Active | 12-Sep-2023 | 01-Jan-2025 |               | el.                | 0         |         | <b></b>        |  |  |  |
| 42185593            | ควรอบรบควรใช้โปรแครม Turnitin 2567                 | Active | 11-Jan-2024 | 11-Jan-2025 |               | el                 | 0         | 6       | <b></b>        |  |  |  |
| 43343359            | Basic English (En202)                              | Active | 02-Apr-2024 | 31-Aug-2024 |               | al                 | 0         |         | <b></b>        |  |  |  |
| 44258428            | เค้าโครงวิทยานิพนธ์ และ วิทยานิพนธ์                | Active | 13-Jun-2024 | 31-Aug-2024 | el            | el                 | 0         | 6       | ŵ              |  |  |  |

### คลิกที่ Students

|                                                                   |                                   | Chirawat B                       | nrombhorn   User Info   Me     | ssages   Instructor V | ∣English ▼   Cor     | nmunity   ⑦ Help   Logout )  |  |  |  |  |
|-------------------------------------------------------------------|-----------------------------------|----------------------------------|--------------------------------|-----------------------|----------------------|------------------------------|--|--|--|--|
|                                                                   |                                   |                                  |                                |                       |                      |                              |  |  |  |  |
| Assignments Students Librari                                      | es Calendar Discussi              | on Preferences                   |                                |                       |                      |                              |  |  |  |  |
| NOW VIEWING: HOME > BASIC ENGLISH (EN202) > CLASS HOME            |                                   |                                  |                                |                       |                      |                              |  |  |  |  |
| About this page                                                   |                                   |                                  |                                |                       |                      |                              |  |  |  |  |
| This is your class homepage. Click the "Add assignment" button to | add an assignment to your class h | omepage. Click an assignment's " | View" button to view the assig | nment inbox and any s | ubmissions that have | been made to the assignment. |  |  |  |  |
| Basic English (En202)<br>CLASS HOMEPAGE   QUICKMARK BREAKDOWN     |                                   |                                  |                                |                       |                      | + Add Assignment             |  |  |  |  |
|                                                                   | START                             | DUE                              | POST                           | STATUS                | ACTIONS              |                              |  |  |  |  |
| Short Note                                                        |                                   |                                  |                                |                       |                      |                              |  |  |  |  |
| PAPER                                                             | 17th Jul 2024<br>10:21 AM         | 1st Aug 2024<br>10:21 AM         | 1st Aug 2024<br>10:21 AM       | 1 / 2<br>submitted    | View                 | More actions 🔻               |  |  |  |  |
| Writing an Essay                                                  |                                   |                                  |                                |                       |                      |                              |  |  |  |  |
| PAPER                                                             | 3rd Apr 2024<br>9:43 AM           | 31st Jul 2024<br>9:43 AM         | 31st Jul 2024<br>9:43 AM       | 2 / 2<br>submitted    | View                 | More actions 🔻               |  |  |  |  |
|                                                                   |                                   |                                  |                                |                       |                      |                              |  |  |  |  |

## เลือกวิธีการเพิ่ม Student

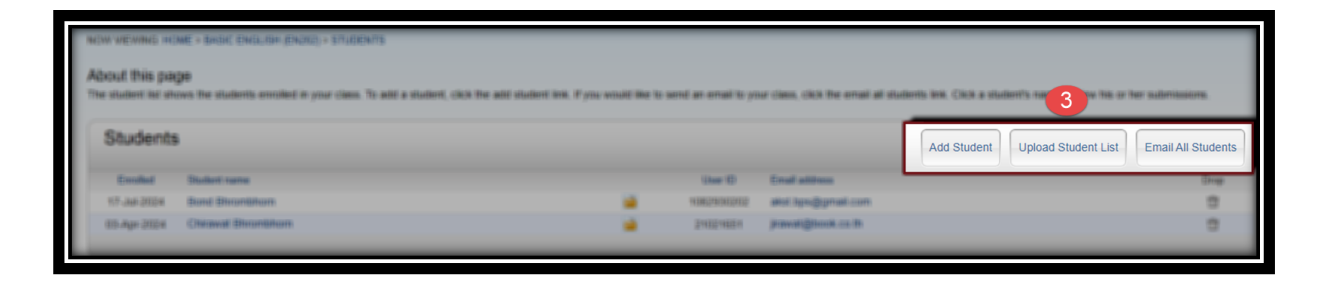

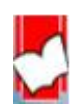

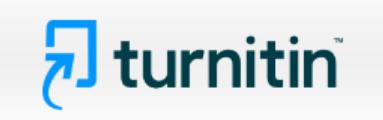

Add Student เป็นวิธีเพิ่ม Student ทีละคน หรือเป็นรายบุคคล

| Enroll a Student                                                                                                    |
|----------------------------------------------------------------------------------------------------|
| To enroll a student, enter a first name, last name, and an email address and click submit.<br>If the student already has a Turnitin user profile, they will be notified and enrolled in your<br>class immediately. If they do not have a profile, we will create one and send them an<br>email notification with a temporary password. |
| Add student to<br>Class name: iGroup Thailand, Basic English (En202)                                                                                                    |
| Chirawat 1                                                                                                    |
| Email (User name)<br>jirawat@book.co.th                                                                                                    |
| Submit 4                                                                                                    |

- 1. พิมพ์ชื่อ student ในช่อง First name
- 2. พิมพ์นามสกุล student ในช่อง Last name
- 3. พิมพ์ Email ของ student ในช่อง Email (User name)
- 4. คลิกที่ปุ่ม Submit

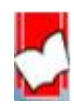

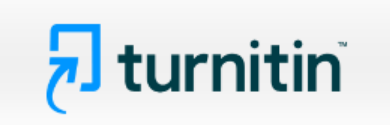

Upload Student List คือ การเพิ่ม student จากไฟล์รายชื่อ student

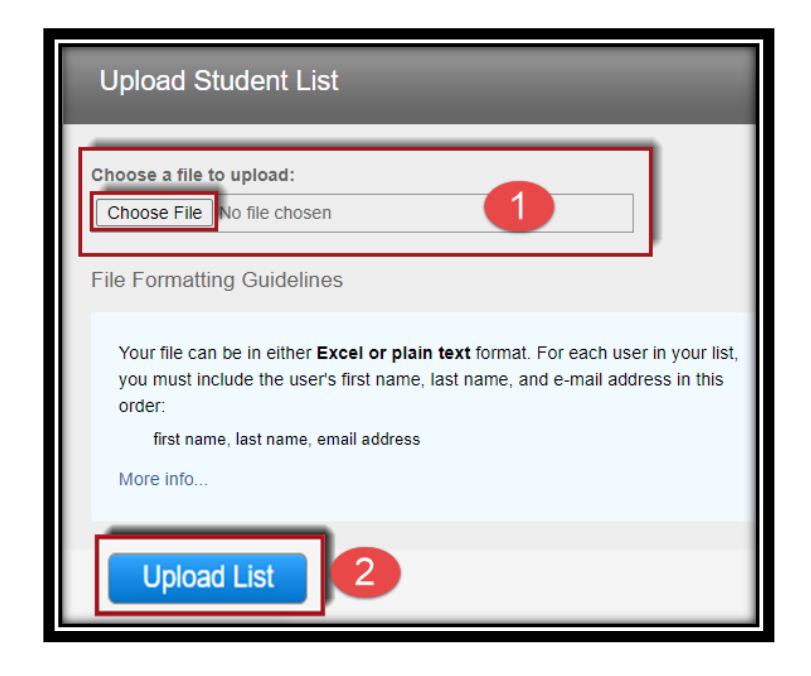

 คลิกที่ปุ่ม Choose File เพื่อเลือกไฟล์ สามารถคลิกที่ปุ่ม More info... เพื่อดูตัวอย่างการพิมพ์ ข้อมูลและประเภทไฟล์ที่รองรับ

2. คลิกที่ปุ่ม Upload List

|   | Your file can be in either <b>Excel or plain text</b> format. For each user in your list,<br>you must include the user's first name, last name, and e-mail address in this<br>order:<br>first name, last name, email address |               |                                       |           |  |  |  |  |
|---|----------------------------------------------------------------------------------------------------|---------------|---------------------------------------|-----------|--|--|--|--|
|   | Here is an example                                                                                                    | of a properly | formatted list in each of the formats | we accept |  |  |  |  |
|   | Plain text and Excelv<br>Plain text (.txt)<br>Connie, Williams, cwilliams@myschool.edu<br>Patricia, Wong, pwong@myschool.edu<br>Excel (.xls)                                                                                 |               |                                       |           |  |  |  |  |
| L | A                                                                                                    | В             | С                                     |           |  |  |  |  |
|   | Connie                                                                                                    | Williams      | cwilliams@myschool.edu                |           |  |  |  |  |
|   | Patricia                                                                                                    | Wong          | pwong@myschool.edu                    | /ill be   |  |  |  |  |
|   | notified and enrolled immediately. If they do not have profiles, we will create profiles for them and send out email notifications with temporary passwords                                                                  |               |                                       |           |  |  |  |  |

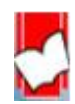

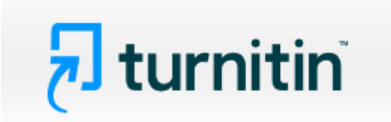

#### คำอธิบายรายการต่างๆ ในหน้า Students

| tur آج                  | nitin                                                                                                    |                   |           |          |            |             |                             |                                  |                                                    |  |
|-------------------------|----------------------------------------------------------------------------------------------------|-------------------|-----------|----------|------------|-------------|-----------------------------|----------------------------------|----------------------------------------------------|--|
| Assignments             | Students                                                                                                    | Grade Book        | Libraries | Calendar | Discussion | Preferences |                             |                                  |                                                    |  |
| NOW VIEWING: HO         | ME > BASIC ENG                                                                                                    | ISH (EN202) > STI | UDENTS    |          |            |             |                             |                                  |                                                    |  |
| About this pag          | About this page<br>The student list shows the students enrolled in your class. To add a student, click the add student link. If you would like to send an email to your class, click the email all students link. Click a student's name to view his or her submissions. |                   |           |          |            |             |                             |                                  |                                                    |  |
| Students                | 2                                                                                                    |                   |           |          |            | 3           | 4                           | 5                                | Add Student Upload Student List Email All Students |  |
| Enrolled<br>17-Jul-2024 | Student name<br>Bond Bhrombh                                                                                                    | orn               |           |          |            |             | User ID Er<br>1082930202 al | nail address<br>st.bps@gmail.com | 6 Drop                                             |  |
| 03-Apr-2024             | Chirawat Bhron                                                                                                    | nbhorn            |           |          |            |             | 21021651 jir                | awat@book.co.th                  |                                                    |  |

- 1. Enrolled: วันที่เพิ่มชื่อ Student เข้าคลาส
- 2. Student name: ชื่อและนามสกุล Student
- 3. การเปิด หรือปิดการระงับใช้ Turnitin เป็นการชั่วคราว
- 4. User ID: หมายเลขประจำตัวผู้ใช้ Turnitin
- 5. Email address: Email address ที่ใช้ในการเปิด Account Turnitin
- 6. Drop: การลบ Student ออกจากคลาสเป็นการถาวร

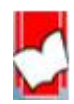

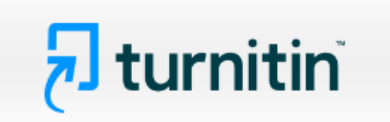

13. การส่งไฟล์งานเข้าตรวจใน Turnitin โดยอาจารย์สอน (Instructor)

เลือกคลาส (class) จากหน้าโฮมเพจ

| iGroup   | iGroup Thailand                                    |        |             |             |               |                    |           |         |                |  |  |  |  |
|----------|----------------------------------------------------|--------|-------------|-------------|---------------|--------------------|-----------|---------|----------------|--|--|--|--|
|          |                                                    |        |             |             |               | All Classe         | s Expired | Classes | Active Classes |  |  |  |  |
| Class ID | Class name                                         | Status | Start Date  | End Date    | Class Summary | Learning Analytics | Edit      | Сору    | Delete         |  |  |  |  |
| 40518000 | ตรวจผลงานวิชาการ 2566-2567                         | Active | 06-Sep-2023 | 31-Dec-2024 |               | •                  | 0         |         | <b></b>        |  |  |  |  |
| 40601874 | ตรวจบทความวิจัย 2566-2567                          | Active | 12-Sep-2023 | 31-Dec-2024 |               | •                  | 0         |         | <b></b>        |  |  |  |  |
| 40601902 | เค้าโครงวิทยานิพนธ์ หรือ วิทยานิพนธ์ฉบับสมบูรณ์ 25 | Active | 12-Sep-2023 | 01-Jan-2025 |               |                    | 0         |         | <b></b>        |  |  |  |  |
| 42185593 | . ควรอบรบควรใช้ไปรแครม Turnitin 2567               | Active | 11-Jan-2024 | 11-Jan-2025 |               |                    | 0         | 6       | ÷              |  |  |  |  |
| 43343359 | Basic English (En202)                              | Active | 02-Apr-2024 | 31-Aug-2024 | -             | <b>el</b>          | 0         | 6       | <u></u>        |  |  |  |  |
| 44258428 | เค้าโครงวิทยานิพนธ์ และ รัทยานิพนธ์                | Active | 13-Jun-2024 | 31-Aug-2024 | <b>el</b>     | a                  | ۵.        | 6       | <u></u>        |  |  |  |  |

คลิกที่ปุ่ม View ของ assignment ที่ต้องการส่งไฟล์งาน

| turi آج        | nitin                                                                                                    |                                | Chirawat B               | hrombhorn   User Info           | Messages   Instructor ¥ | English ▼   Co | ommunity   ⑦ Help   Logout |  |  |  |  |
|----------------|----------------------------------------------------------------------------------------------------|--------------------------------|--------------------------|---------------------------------|-------------------------|----------------|----------------------------|--|--|--|--|
| Assignments    | Students Grade Book Librari                                                                                                    | es Calendar Discussi           | on Preferences           |                                 |                         |                |                            |  |  |  |  |
| NOW VIEWING: H | NOW VIEWING: HOME > BASIC ENGLISH (EN202) > CLASS HOME                                                                                                    |                                |                          |                                 |                         |                |                            |  |  |  |  |
| About this pa  | About this page<br>This is your class homepage. Click the "Add assignment" button to add an assignment to your class homepage. Click an assignment's "View" button to view the assignment inbox and any submissions that have been made to the assignment. |                                |                          |                                 |                         |                |                            |  |  |  |  |
| Basic En       | IGIISH (En202)<br>IGE   QUICKMARK BREAKDOWN                                                                                                    |                                |                          |                                 |                         |                | + Add Assignment           |  |  |  |  |
|                |                                                                                                    | START                          | DUE                      | POST                            | STATUS                  | ACTIONS        |                            |  |  |  |  |
| Short Note     |                                                                                                    | 17th Jul 2024                  | 1st Aug 2024             | 1st Aug 2024                    | 1/2                     | View           | More actions 👻             |  |  |  |  |
| Writing an E   | ssay                                                                                                    | 10:21 AM                       | 10:21 AM                 | 10:21 AM                        | submitted               | 2              |                            |  |  |  |  |
| PAPER          |                                                                                                    | <b>3rd Apr 2024</b><br>9:43 AM | 31st Jul 2024<br>9:43 AM | <b>31st Jul 2024</b><br>9:43 AM | 2 / 2<br>submitted      | View           | More actions 🔻             |  |  |  |  |

คลิกที่ปุ่ม Submit File

| EWING: HOME > BASIC ENGLISH (E        | N202) > WRITING AN ESSAY                  |                                             |                         |                                          |                         |                      |                       |
|---------------------------------------|-------------------------------------------|---------------------------------------------|-------------------------|------------------------------------------|-------------------------|----------------------|-----------------------|
| About this page                       | e                                         |                                             |                         |                                          |                         |                      |                       |
| The signment inbox. To yet senerated. | view a paper, select the paper's title. T | o view a Similarity Report, select the pape | r's Similarity Report i | con in the similarity                    | y column. A ghosted ico | n indicates that the | Similarity Report has |
| Submit Search                         | All Papers -                              |                                             |                         |                                          | (                       | C Downloa            | id All 🗸 Move to      |
| Author                                | Title                                     | Submission ID Uploaded                      | Viewed                  | Grade                                    | Similarity              | Flags                | Options               |
| Bond Bhrombhorn                       | THE UNFORTUANTE FU                        | 2418151725 July 17, 2024                    | ø                       | an an an an an an an an an an an an an a | 0 29%                   |                      | •••                   |
| Chirawat Bhrombhorn                   | Logging rainforest shoul                  | 2338554722 April 3, 2024                    | ø                       | ø                                        | <b>15%</b>              |                      | •••                   |
|                                       |                                           |                                             |                         |                                          | -                       |                      |                       |

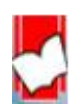

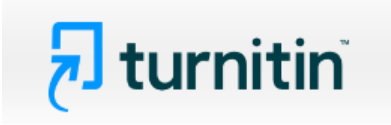

## 14. การอัปโหลดไฟล์งานจะมีทั้งหมด 3 ขั้นตอน ดังนี้

ขั้นตอนที่ 1: เลือกไฟล์ที่ต้องการอัปโหลด

| Submit: Single File Upload                                                                                                    | STEP 000      |
|----------------------------------------------------------------------------------------------------|---------------|
| Author                                                                                                    |               |
| Select student 2                                                                                                    |               |
| First name                                                                                                    |               |
| 3                                                                                                    |               |
| Last name                                                                                                    |               |
| 4                                                                                                    |               |
| Submission title                                                                                                    |               |
| 5                                                                                                    |               |
| What can I submit?       6         Choose the file you want to upload to Turnitin:         Choose from this computer                                                                                        |               |
| Choose from Dropbox                                                                                                    |               |
| Choose from Google Drive                                                                                                    |               |
| We take your privacy very seriously. We do not share your details for marketing purposes with any external companies. Your in only be bared with our third party partners so that we may offer our service. | formation may |

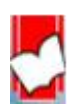

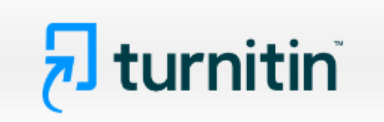

1. เลือกรูปแบบการอัปโหลดไฟล์

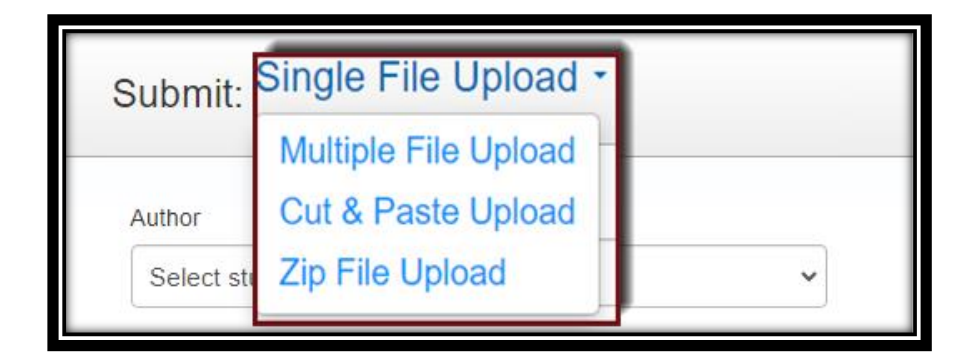

2. เลือกชื่อเจ้าของไฟล์ จากรายชื่อ Student ที่ได้เพิ่มไว้ก่อนหน้า

| Author                                   |   |
|------------------------------------------|---|
| Select student                           | ~ |
| Select student                           |   |
| Bond Bhrombhorn (akst.bps@gmail.com)     |   |
| Chirawat Bhrombhorn (jirawat@book.co.th) |   |

3. พิมพ์ชื่อเจ้าของไฟล์ ในช่อง First name และพิมพ์นามสกุลในช่อง Last name

| First name |  |
|------------|--|
|            |  |
| Last name  |  |
|            |  |

4. พิมพ์ชื่อเรื่องของไฟล์

| Submission title | 1 |
|------------------|---|
|                  |   |
|                  | _ |

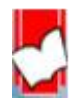

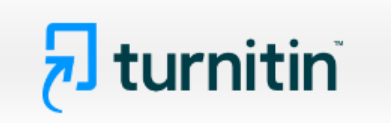

5. คลิกที่ What can I submit? เพื่อแสดงข้อกำหนดต่างๆ ในการอัปโหลดไฟล์ เช่น ประเภทของไฟล์ หรือ ขนาดของไฟล์ เป็นต้น

#### Vhat can I submit?

Requirements for single file upload

- File must be less than 0 MB (read suggestions to meet requirements)
- The maximum paper length is 800 pages
- All file types are allowed and can receive marks in GradeMark and PeerMark; however, only Microsoft Word, PowerPoint, WordPerfect, PostScript, PDF, HTML, RTF, OpenOffice (ODT), Hangul (HWP), Google Docs, and plain text files with at least 20 words of text will be eligible to receive Similarity Reports

6. เลือกแหล่งที่จัดไฟล์ที่ต้องการอัปโหลด ดังนี้

- เลือกจากไดรฟ์ของคอมพิวเตอร์ที่ใช้งานอยู่ขณะนี้
- เลือกจาก Dropbox
- เลือกจาก Google Drive

| Choose the file you want to upload to Turnitin: |  |
|-------------------------------------------------|--|
| Choose from this computer                       |  |
| Choose from Dropbox                             |  |
| Choose from Google Drive                        |  |
|                                                 |  |

7. คลิกที่ปุ่ม Upload หรือ Cancel เพื่อยกเลิกการอัปโหลดไฟล์

| We take your privacy very s  | seriously. We do not share your details for marketing purposes with any external companies. Your information may |
|------------------------------|----------------------------------------------------------------------------------------------------|
| only be shared with our thin | d party partners so that we may offer our service.                                                               |
| Upload Cancel                |                                                                                                    |

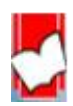

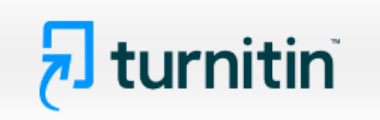

ขั้นตอนที่ 2: การตรวจทานความถูกต้องของไฟล์งานที่จะอัปโหลด (Preview)

| Submit: Single File Upload                                                                                                    |                                                                                                    | STEP OO           |
|----------------------------------------------------------------------------------------------------|----------------------------------------------------------------------------------------------------|-------------------|
| Please confirm that this is the file you would                                                                                                    | like to submit                                                                                                    | ขั้นตอนที่ 2      |
| Author:<br><sub>Kittinan Mali</sub> แสดงรายละเอียดข้อมูล<br><sub>Assignment title</sub> ของไฟล์งานที่อัปโหลด                                                                                             | Rage 1     N                                                                                                    |                   |
| Chapter 1<br>Submission title:<br>Marijuana should be legal or illegal<br>File name:<br>Turnitin Submission Paper Sample 1_2018.docx<br>File size:<br>25.95K<br>Page count:<br>10<br>Word count:<br>2682 | Interg look as mpoted hering to its it all alloips summaries and one are an endeas of the formal and analysis and the format and analysis of the start and analysis. The formal and the start and the start and the |                   |
| Character count:<br>16746                                                                                                    | แสดงเนื้อหาของไฟล์งานที่อัปโหลด<br>เพื่อตรวจยืนยันความถูกต้องอีกครั้ง                                                                                                    |                   |
| We take your privacy very seriously. We do not share your details for<br>be shared with our third party partners <u>ONLY so that we may offer o</u>                                                      | or marketing purposes with any external companies. You                                                                                                    | r information may |
| Confirm Cancel คลิกที่ปุ่ม Confirm เพื่อยกเลิกคำสั่งการอ่                                                                                                    | ขือยืนยันการอัปโหลดไฟล์นี้ หรือ คลิกท์<br>ัปโหลด                                                                                                    | ี่ที่ปุ่ม Cancel  |

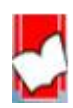

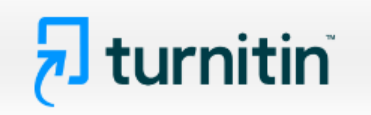

ขั้นตอนที่ 3

| Submit: Single File Upload                                                                                                    | ขั้นตอนที่ <b>3</b> STEP ●●●                                                                                                    |
|----------------------------------------------------------------------------------------------------|----------------------------------------------------------------------------------------------------|
| Congratulations - your submission is comp<br>copy of this receipt from within the Docum                                                                                                    | olete! This is your digital receipt. You can print a<br>ent Viewer.                                                                                                    |
| <b>Author:</b><br>Kittinan Mali                                                                                                    | ข้อความแจ้งเดือนยืนยันการอัปโหลดไฟล์สำเร็จ<br>ไม่พบข้อผิดพลาดในการอัปโหลดใด                                                                                                    |
| Assignment title:<br>Chapter 1<br>Submission title:<br>Marijuana should be legal or illegal<br>File name:<br>Turnitin Submission Paper Sample 1_2018.docx<br>File size:<br>25.95K<br>Page count:<br>10<br>Word count:<br>2682<br>Character count:<br>16746            | Inverse looks on supporter barrary tanks is at all desper-communities and one active an evalues of them<br>barrary and evaluation and the barrary barrary barrary barrary barrary barbs barrary<br>and matter the barrary of the barrary barbarrary barrary barrary barbs barrary barbs<br>barrary barbarrary barbarrary barbarrary barbarrary barbarrary barbarrary barbarrary barbarrary<br>and matter to barrary barbarrary barbarrary barbarrary barbarrary barbarrary barbarrary barbarrary<br>barbarrary barbarrary barbarrary barbarrary barbarrary barbarrary barbarrary barbarrary barbarrary barbarrary<br>all barbarrary barbarrary barbarrary barbarrary barbarrary barbarrary barbarrary barbarrary<br>barbarrary barbarrary barbarrary barbarrary barbarrary barbarrary barbarrary barbarrary barbarrary<br>barbarrary barbarrary barbarrary barbarrary barbarrary barbarrary barbarrary barbarrary<br>barbarrary barbarrary barbarrary barbarrary barbarrary barbarrary barbarrary barbarrary<br>barbarrary barbarrary barbarrary barbarrary barbarrary barbarrary barbarrary barbarrary barbarrary<br>barbarrary barbarrary barbarrary barbarrary barbarrary barbarrary barbarrary barbarrary barbarrary<br>barbarrary barbarrary barbarrary barbarrary barbarrary barbarrary barbarrary barbarrary<br>barbarrary barbarrary barbarrary barbarrary barbarrary barbarrary barbarrary barbarrary barbarrary<br>barbarrary barbarrary barbarrary barbarrary barbarrary barbarrary barbarrary barbarrary barbarrary<br>barbarrary barbarrary barbarrary barbarrary barbarrary barbarrary barbarrary barbarrary<br>barbarrary barbarrary barbarrary barbarrary barbarrary barbarrary barbarrary barbarrary barbarrary barbarrary<br>barbarrary barbarrary |
| Submission date:<br>17-Apr-2018 04:28PM (UTC+0700)<br>Submission ID:<br>948334290                                                                                                    |                                                                                                    |
| ต้องการดูรายงานผลการตรวจ คลิกที่ Go to<br>ต้องการอัปโหลดไฟล์งานใหม่ที่ต้องการตรว<br>We take your privacy very se ously. We do not share your detail<br>be shared with our third party partners ONLY so that we may offe<br>Go to assignment inbox Submit another file | o assignment inbox หรือ<br>วจต่อเพิ่มอีก คลิกที่ Submit another file<br>is for marketing purposes with any external companies. Your information may<br>er our service.                                                                                                    |

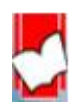

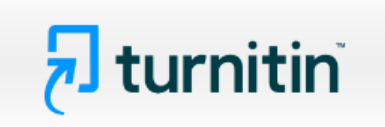

หลังจากการอัปโหลดไฟล์เสร็จสิ้นแล้ว และกลับมาที่หน้า Assignment Inbox

| Author              | Title                      | Submission ID | Uploaded      | Viewed | Grade | Similarity | Flags                                                               | Options |
|---------------------|----------------------------|---------------|---------------|--------|-------|------------|---------------------------------------------------------------------|---------|
| Bond Bhrombhorn     | THE UNFORTUANTE FU         | 2418151725    | July 17, 2024 | ø      | ø     | 29%        |                                                                     |         |
| Chirawat Bhrombhorn | O Logging rainforest shoul | 2338554722    | April 3, 2024 | ø      | ø     | • 15%      | Upload<br>Download<br>Remove From Inbox<br>Request permanent deleti | on      |

- Options คือ ทางเลือกต่างๆ ในการจัดการไฟล์ มีรายละเอียดดังนี้
- Upload คือ เมื่อต้องการอัปโหลดไฟล์ใหม่ (resubmit) อีกครั้ง
- Download คือ การดาวน์โหลดไฟล์ที่ได้อัปโหลดตามรูปแบบ หรือ ประเภทไฟล์เดิม
- Remove From Inbox คือ การลบรายการไฟล์ที่ปรากฎออกจากหน้าจอผู้ใช้เท่านั้น
- Request permanent deletion คือ การลบไฟล์ที่ได้อัปโหลดและจัดเก็บในฐานข้อมูลของ Turnitin ออกโดยถาวร

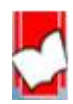

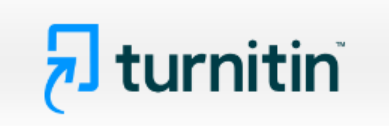

15. การอ่านรายงานผลการตรวจการคัดลอก (Originality Report)

คลิกที่ เปอร์เซ็นต์ ของไฟล์งานที่ต้องการ เพื่อเรียกแสดงรายงานผลการตรวจ

| Author              | Title                      | Submission ID | Uploaded      | Viewed | Grade | Similarity | Flags | Options |
|---------------------|----------------------------|---------------|---------------|--------|-------|------------|-------|---------|
| Bond Bhrombhorn     | THE UNFORTUANTE FU         | 2418151725    | July 17, 2024 | ø      | ø     | 29%        |       |         |
| Chirawat Bhrombhorn | • Logging rainforest shoul | 2338554722    | April 3, 2024 | ø      | ø     | 15%        |       |         |

หน้าแสดงรายงานผลการตรวจการคัดลอก (Originality Reports)

| Feedback      | studio Bond Bhrombhorn The unfortuante fusion of geographic term and                                                                                                    | NALYSIS UNDER 2 AND 43(A) OF THE LANHAM ACT.doc                                                                 | ?      |
|---------------|----------------------------------------------------------------------------------------------------|----------------------------------------------------------------------------------------------------|--------|
|               |                                                                                                    | Match Overview                                                                                                  | ×      |
|               | 82 Va. L. Rev. 543                                                                                                    | 3<br>29<br>29<br>29<br>29<br>29%<br>1<br>29%<br>1<br>Currently viewing standard sources<br>View English Sources | >      |
|               | April, 1996                                                                                                    | Matches                                                                                                    | _      |
|               | Mitchell A. Kane"                                                                                                    | 1 Submitted to Naresuan 4%                                                                                      | 6 >    |
|               | Copyright (c) 1996 by the Virginia Law Review Association: Mitchell A. Kane                                                                                                    | 2 aw.justia.com 39                                                                                              | 6 >    |
|               | THE UNFORTUANTE FUSION OF GEOGRAPHIC TERM ANALYSIS UNDER § 2 AND § 43(A) OF THE                                                                                                    | a dokumen.pub 29                                                                                                | 6 >    |
|               | LANHAM ACI<br>Introduction                                                                                                    | 4 Submitted to UC, San D 29<br>Student Tapen                                                                    | 6 >    |
|               | Prior to the twenticth century, trademark law was largely a creature of state law. As commercial enterprises 20 gan to expand,<br>however, so did the need for national uniformity in tradem 25 regulation. In 1946, this need culminated in the passage of the<br>Lanham Act, a comprehensive federal law of trademarks. Section 3(3a) of the Lanham Act, which in part provides a remedy | 5 uscode.house.gov 1%                                                                                           | 6 >    |
| 6             | for false advertising, is a unique section in the Aet because it addresses unfair competition practices that do not involve trademarks. <sup>1</sup> Section 43(d) may be unique, but the provision of a false advertising remedy in the Lanham Aet is not sumprising. After all, problems of traffmark infringement can be characterized as a type of false advertising because a         | 6 www.leagle.com 1%                                                                                             | 6 >    |
| Page: 1 of 17 | Word Count: 11117                                                                                                    | esolution On O Q — • Q                                                                                          | )<br>ଭ |

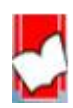

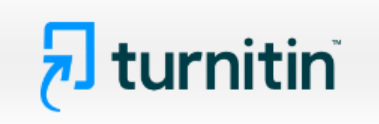

้คำอธิบายข้อมูลที่แสดงอยู่ในรายงานผลการตรวจการคัดลอกของ Turnitin

| Match Overview |                   |  |  |  |
|----------------|-------------------|--|--|--|
| 29%            |                   |  |  |  |
|                |                   |  |  |  |
| Page: 2 of 17  | Word Count: 11117 |  |  |  |

 Similarity Index แสดงปริมาณคำ หรือ ข้อความที่เหมือนกัน หรือ ตรงกัน กับ แหล่งข้อมูลของ Turnitin เป็นเปอร์เซ็นต์ หรือ ร้อยละ จากการเทียบกับจำนวนคำทั้งหมด (Word Count) ของไฟล์งานเอกสาร (Paper) ที่ส่งเข้ามาตรวจสอบ ตัวอย่างเช่น จำนวนข้อความที่เหมือนกัน (matching text) คิดเป็นร้อยละ 29 ของจำนวน 11,117 คำของไฟล์งานเอกสารที่ส่งเข้ามาตรวจ หรือ คำนวณเป็นคำได้ดังนี้ (11,117 คูณ 29) หาร 100 = จำนวนข้อความที่เหมือนกัน ประมาณ 3,223 คำ

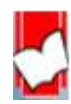

# 🔁 turnitin

2. แสดงรายการแหล่งข้อมูลที่ตรวจพบคำ หรือ ข้อความที่เหมือนตรงกันกับเนื้อหาของไฟล์งานที่ส่งตรวจ

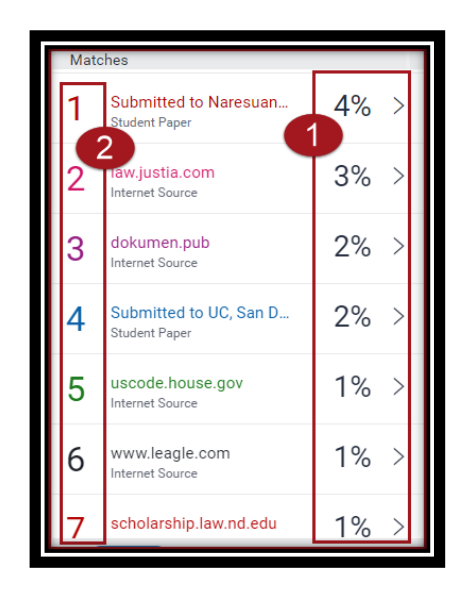

แสดงเปอร์เซอร์ของจำนวนคำ หรือ ข้อความ ในแหล่งข้อมูลนี้
 ที่เหมือนกัน หรือ ตรงกันกับไฟล์งานที่ส่งตรวจใน Turnitin

2. แสดงชื่อแหล่งข้อมูลแยกออกตามสีและตัวเลข รวมถึงแสดงประเภท ของแหล่งข้อมูลด้วยได้แก่ Internet Publication และ Student Paper

### 3. การปรับเปลี่ยนหน้าจอแสดงผลต่างๆ

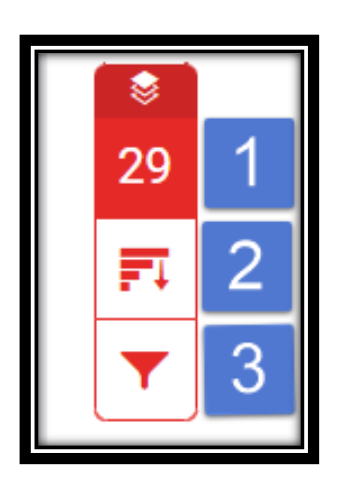

1. Match Overview คือ แสดงรายการแหล่งข้อมูลที่ตรวจพบข้อความที่ เหมือน และตรงกันกับไฟล์งานที่ส่งตรวจ โดยจะแยกแหล่งข้อมูลออกตามสี และตัวเลข

 All Sources คือ แสดงรายการแหล่งข้อมูลทุกแหล่งที่ตรวจพบข้อความ ที่เหมือน และตรงกันกับไฟล์งาน ซึ่งสามารถเลือกละเว้นแหล่งข้อมูล (Exclude Source) ในการตรวจเทียบได้อีกด้วย

3. Filters and Settings คือ การตั้งค่าและตัวกรองในการละเว้นการตรวจ ได้แก่ Exclude Quoted หมายถึง ละเว้นการตรวจส่วนข้อความในเครื่องหมายอัญประกาศ Exclude Bibliography หมายถึง ละเว้นการตรวจส่วนรายการเอกสารอ้างอิง Exclude small sources that are less than หมายถึง ละเว้นการตรวจคำ หรือ ข้อความที่เหมือนและตรงกัน กับในแหล่งข้อมูลน้อยกว่า จำนวน หรือ เปอร์เซนต์ ตามที่ระบุตัวเลขลงไป

4. Exclude source หมายถึง ละเว้นแหล่งข้อมูล (Exclude Source) ในการตรวจเทียบ

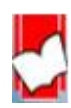

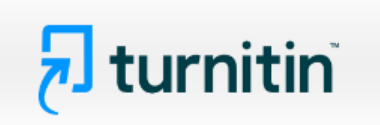

4. การสั่งพิมพ์ หรือ การดาวน์โหลด รายงานผลการตรวจการคัดลอกจาก Turnitin

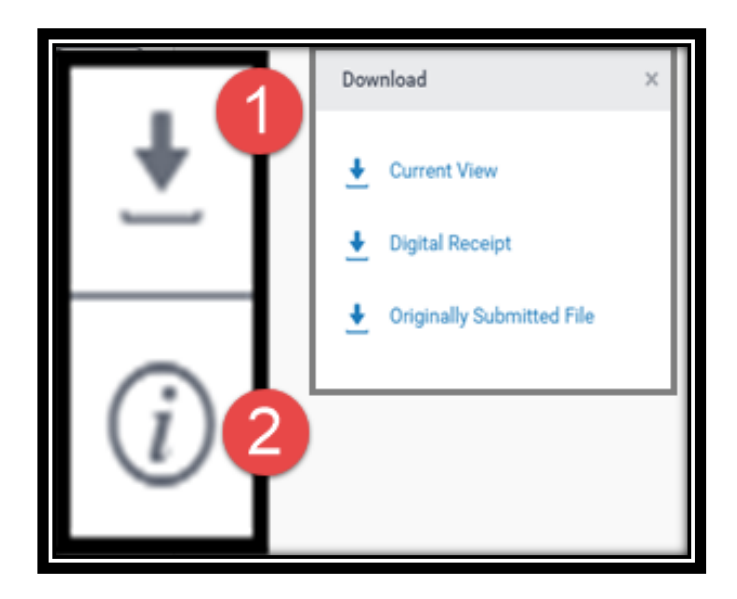

คลิกที่ปุ่มลูกศร เมื่อต้องการสั่งพิมพ์ หรือ ดาวน์โหลดรายงานผลการตรวจในรูปแบบไฟล์ PDF โดยมีทางเลือกดังนี้

- Current View เมื่อต้องการดาวน์โหลดเนื้อหาทุกหน้า และไฮไลท์ข้อความในเนื้อหา พร้อมทั้ง แสดงชื่อแหล่งข้อมูลและเปอร์เซนต์การคัดลอกแยกเป็นรายแหล่ง
- Digital Receipt เมื่อต้องการเฉพาะหลักฐานใบตอบรับการส่งไฟล์เข้าตรวจใน Turnitin เท่านั้น
- Original Submitted File เมื่อต้องการดาวน์โหลดเฉพาะไฟล์งานต้นฉบับดั้งเดิมที่ได้เคยใช้ ส่งตรวจไว้เท่านั้น
- 2. เลือกดูรายการรายละเอียดข้อมูลของไฟล์งานที่ส่งไปตรวจ

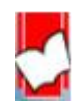

## 🔁 turnitin

5. ตัวเลข และ สีที่แตกต่างกัน ที่ไฮไลท์อยู่บน คำ หรือ ข้อความ หรือ เนื้อหา ของไฟล์งานนี้ แสดงให้เห็นถึง การตรวจพบ คำ หรือ ข้อความ หรือ เนื้อหาเหล่านั้น เหมือนกัน หรือ ตรงกันกับ คำ หรือ ข้อความ หรือ เนื้อหา ในแหล่งข้อมูลที่ Turnitin ตรวจพบโดยสามารถคลิกไปที่ตัวเลข เรียกดูรายละเอียดในการแสดง คำ หรือ ข้อความ หรือ เนื้อหา ต้นฉบับที่มีอยู่ก่อนแล้ว ในแหล่งข้อมูลของ Turnitin เพื่อเทียบกับ คำ หรือ ข้อความ หรือ เนื้อหา ของไฟล์งานที่ส่งตรวจอยู่นี้ เพื่อความชัดเจนในประกอบการพิจารณาต่อไป

| Feedback      | Studio Bond Bhrombhorn The unfortuante fusion of geographic term analysis under                                                                                                    | 2 AND 43(A) 0                                                                                                    | OF THE LANH       | HAM ACT.doc                          | (              | ?            |
|---------------|----------------------------------------------------------------------------------------------------|----------------------------------------------------------------------------------------------------|-------------------|--------------------------------------|----------------|--------------|
|               |                                                                                                    |                                                                                                    |                   | Match Overview                       | /<br>Hide side | ×<br>e panel |
|               | 82 Va. L. Rev. 543                                                                                                    | <ul> <li></li> <li></li> <li><th>&lt;<br/>Currently</th><th>29%<br/>y viewing standard sources</th><th></th><th>&gt;</th></li></ul> | <<br>Currently    | 29%<br>y viewing standard sources    |                | >            |
|               | Virginin Law Review<br>April, 1996                                                                                                    | 29<br>₹1                                                                                                    | Matches           | EN View English Sour                 | ces            |              |
|               | Note<br>Mitchell A. Kane"                                                                                                    | •                                                                                                    | 1 Su<br>Stu       | ubmitted to Naresuan<br>adent Paper  | 4%             | >            |
|               | Copyright (c) 1996 by the Virginia Law Review Association: Mitchell A. Kane                                                                                                    | eren eren eren eren eren eren eren eren                                                                                                    | 2 lav             | w.justia.com<br>ernet Source         | 3%             | >            |
|               | THE UNFORTUANTE FUSION OF GEOGRAPHIC TERM ANALYSIS UNDER § 2 AND § 43(A) OF THE                                                                                                    | <u>↓</u>                                                                                                    | 3 do              | okumen.pub<br>ernet Source           | 2%             | >            |
|               | Introduction                                                                                                    |                                                                                                    | 4 Su<br>Stu       | Jbmitted to UC, San D<br>Jdent Paper | 2%             | >            |
|               | Prior to the twentieth century, trademark law was largely a creature of state law. As commercial enterprises and the part of expand,<br>however, so did the need for national uniformity in tradem25 regulation. In 1946, this need culminated in the passage of the<br>Lanham Act: a comprehensive foderal law of trademarks. Section 34(3) of the Lanham Act: which in part provides a remedy<br>for false advertising, is a unique section in the Act because it addresses unfair competition practices that do not involve<br>trademarks. Section 34(3) may be unique, but the provision of a false advertising remedy in the Lanham Act is not<br>surprising. After all, problems of traZgmark infringement can be characterized as a type of false advertising because a |                                                                                                    | 5 us              | ernet Source                         | 1%             | >            |
|               |                                                                                                    |                                                                                                    | 6 wv              | ww.leagle.com<br>ernet Source        | 1%             | >            |
| Page: 1 of 17 | trademark infringer falsely advertises the source of a good or service. Word Count: 11117 Text-Only Report                                                                                                    | High Resol                                                                                                    | 7 sc<br>lution On | holarship.law.nd.edu                 | 1%             | ><br>• @     |

| D. The Secondary Meaning Problem 1 The Second Circuit's finding in Forschner that "Swiss Army knife" was not geographically descriptive eninquiry into the false designation of geographic origin claim. But this opinion implies that if Forschner had of geographic descriptiveness, it still would have had to show secondary meaning in order to receivy protection. <sup>12</sup> If the court wanted to be faithful to Abercrombie, this result seems unavoidable. <sup>26</sup> Indeed, it sense to apply the Abercrombie framework while jettisoning inquiries into secondary meaning. If the secriptive mark neither would ever be entitled to protection. Therefore, even though the court in Forschner did not address meaning issue, its Abercrombie analysis requires it to inquire into secondary meaning in a false designation or induces thet did invention accomplete in a constraint in the mark induced in the secondary meaning in a false designation or induces the did invention.                                                                                                    | nded the court's<br>made out a case<br>e § $43(a) *563$<br>would make no<br>ondary meaning<br>s are treated, for<br>is the secondary<br>n of geographic |
|----------------------------------------------------------------------------------------------------|----------------------------------------------------------------------------------------------------|
| The following hypothetical illustrates the problem with this result: suppose that the pocketknives in question had always been labelled "Swiss knife" rather than "Swiss Army knife," and suppose further that 100 S made the knives The Second Circuit stated in dicts that such an appellation would count as geographical acquired second single, though the suppose that the suppose that the pocketknives in question would count as geographical stated in dicts that such an appellation would count as geographical stated in dicts that such an appellation would count as geographical stated in dicts that | on in <i>Forschner</i><br>wiss companies<br><sup>1</sup> ly descriptive. <sup>39</sup><br>wiss knife" had<br>ss knife" with a<br>'ed there was a        |
| single manufacturer.<br>Because submitted papers remain the intellectual property of their authors, instructors, and respective institutions, we are unable to show you the content of this paper at this time. If you would still like to view this paper, your instructor may be able to request permission to view general, imposite the paper from the instructor to whom the paper was originally submitted.<br>relief will be gritter with the paper from the instructor to whom the paper was originally submitted.<br>ruth <sup>21</sup> In the hypometical, a consumer who buys a Chinese Late Kine fabered. Swiss Kine and beneves from Switzerland will suffer the same harm whether there are 100 Swiss producers or only two. In order to prelief in these two instances, § 43(a) must remain distinct from § 2 and its secondary meaning requirement.                                                                                                    | he name of that<br>ary meaning. In<br>likely it is that<br>hers are told the<br>that the knife is<br>provide the same                                   |

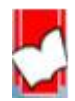

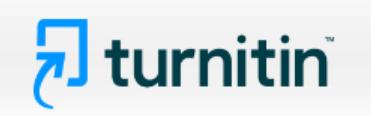

6. แสดงจำนวนหน้า และ คำทั้งหมดของไฟล์งานที่ส่งตรวจนี้

| Page: 2 of 17 | Word Count: 11117 |
|---------------|-------------------|
|               |                   |

7. Zoom in เพื่อขยายใหญ่ และ Zoom out เพื่อย่อลง ของหน้าเนื้อหาของไฟล์งานที่ส่งตรวจนี้

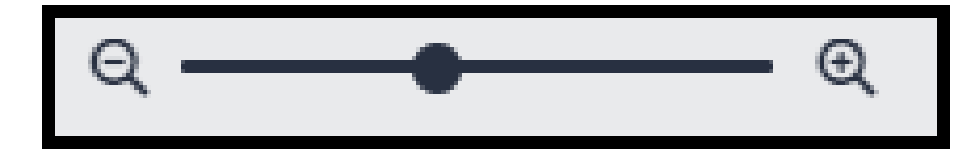

8. Text-only Report แสดงรายงานผลการตรวจเป็นแบบ Text Mode

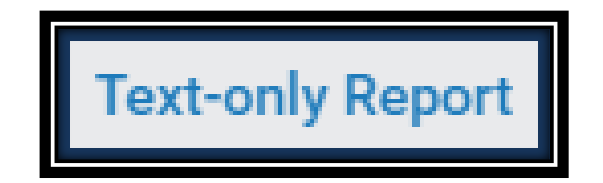

ตัวอย่างรายงานผลการตรวจรูปแบบ Text-only Report

|                        | Document Viewer                                                                                                    |   |  |
|------------------------|----------------------------------------------------------------------------------------------------|---|--|
| Tu                     | nitin Originality Report                                                                                                    | _ |  |
| Proce<br>ID: 2<br>Word | sed on: 17-Jul-2024 3:16 PM +07<br>18151725<br>Count: 1117 Similarity by Source                                                                                            |   |  |
| Subn                   | itted: 1 Similarity Index Internet Sources: 25%<br>Publication: 13%                                                                                                    |   |  |
| THI<br>Bhr             | THE UNFORTUANTE FUSION OF GEOGRAPHIC TERM ANA By Bond 29% Student Papers: 14                                                                                               |   |  |
| e:                     | cclude quoted   exclude bibliography   exclude small matches   mode:   quickview (classic) report v   print   refresh   download                                           |   |  |
| 2                      | % match (student papers from 10-Oct-2014)<br>ubmitted to Naresuan University on 2014-10-10                                                                                 |   |  |
| 2<br>1                 | 2% match (Internet from 10-Jan-2023)<br>https://law.justia.com/cases/federal/appellate-courts/F3/30/348/471095/                                                            |   |  |
| 2                      | 2% match (student papers from 11-Feb-2021)<br>Submitted to UC. San Diego on 2021-02-11                                                                                     |   |  |
| 1<br>1                 | % match (Internet from 07-Dec-2022)<br>Ittps://law.justia.com/cases/federal/district-courts/FSupp/904/1409/1763120/                                                        |   |  |
| נ<br>ב                 | % match (Internet from 27-Apr-2024)<br>Ittps://dokumen.pub/cases-and-materials-on-torts-aspen-casebook-connected-casebook-12nbsped-1543804454-9781543804454-n-3280950.html | 8 |  |
| 1<br><u>1</u>          | % match (Internet from 04-Feb-2023)<br>ttps://dokumen.pub/trademarks-and-unfair-competition-law-and-policy-5nbsped-2018027394-9781543803020.html                           | 8 |  |
| 1<br>1                 | % match (Internet from 30-Dec-2016)<br>ttp://uscode.house.gov                                                                                                    | 8 |  |
| 1<br><u>1</u>          | % match (Internet from 23-Feb-2014)<br>ttp://www.leagle.com                                                                                                    |   |  |
| aw nd edu/law f        | % match ()<br>and/website/federal Law of Unfair Competition: What Should Be the Reach of Section 43(a) of the Lanham Act?", NDLScholarship, 1984                           |   |  |

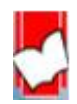